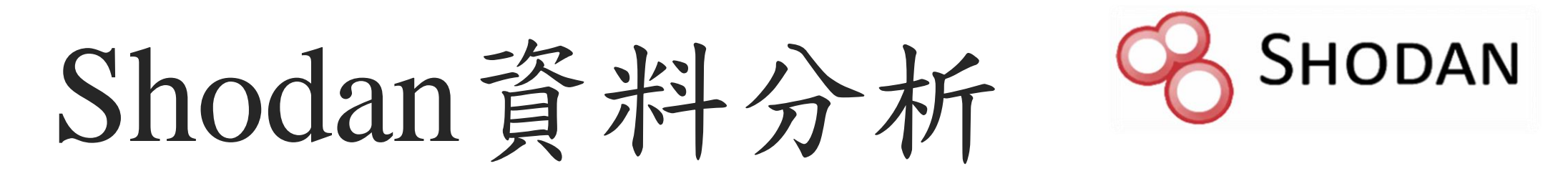

NASOC 二線工程師 林宜進

E-mail: <u>tjline01@asoc.cc.ntu.edu.tw</u> 日期: 2021/12/14

大綱

- 1. Shodan介紹
- 2. Shodan基本操作
- 3. 下載Shodan資料
- 4. 簡易的Shodan資料分析

## Shodan介紹

什麼是Shodan?

●Shodan是一個提供網際網路中IoT設備資訊的搜尋引擎

●透過過濾器(關鍵字)搜尋,可找到特定IoT設備資訊

●被CNN稱作「網際網路上最危險的搜尋引擎」

●官方網址: <u>https://www.shodan.io/</u>

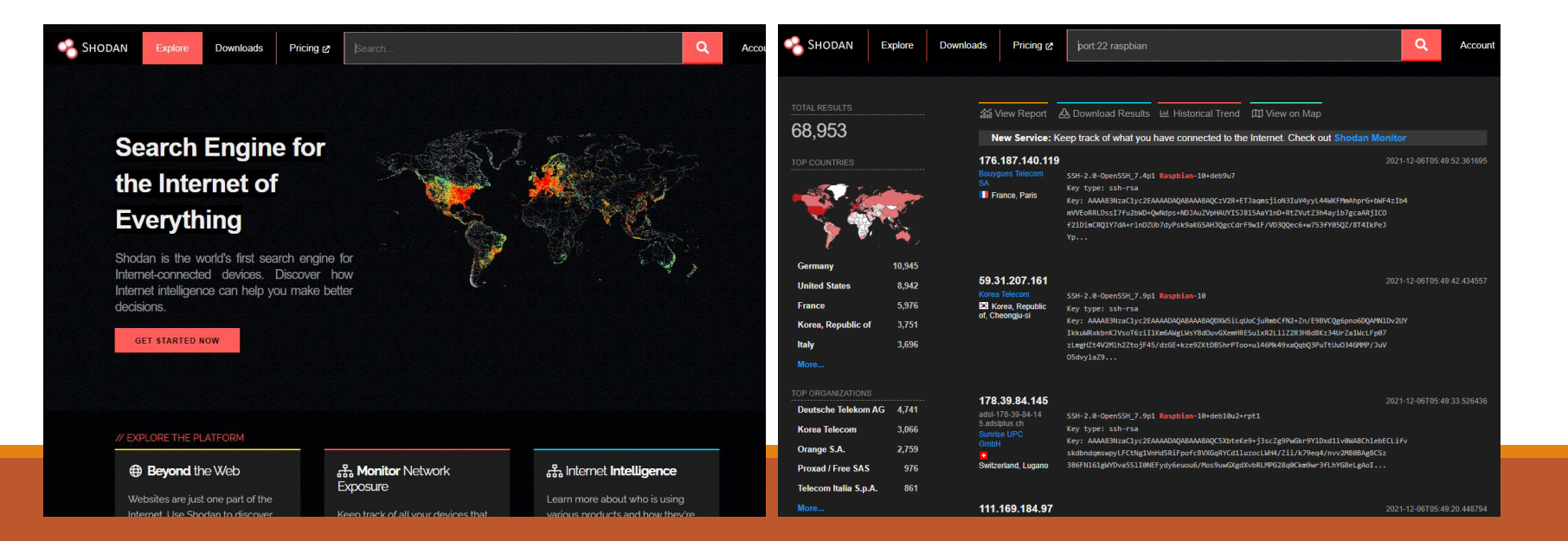

#### CNN BUSINESS Markets Tech Media Success Video

#### 

"Shodan: The scariest search engine on the Internet" (from @CNNMoney): on.cnn.com/1egSoNY

上午1:37 · 2013年8月3日 · Twitter Web Client

原本縮網址已經無法連結,而原始連結如下: https://money.cnn.com/2013/04/08/technology/s ecurity/shodan/

#### The Cybercrime Economy

## Shodan: The scariest search engine on the Internet

by David Goldman @DavidGoldmanCNN

April 8, 2013: 1:41 PM ET

find it. That's not true."

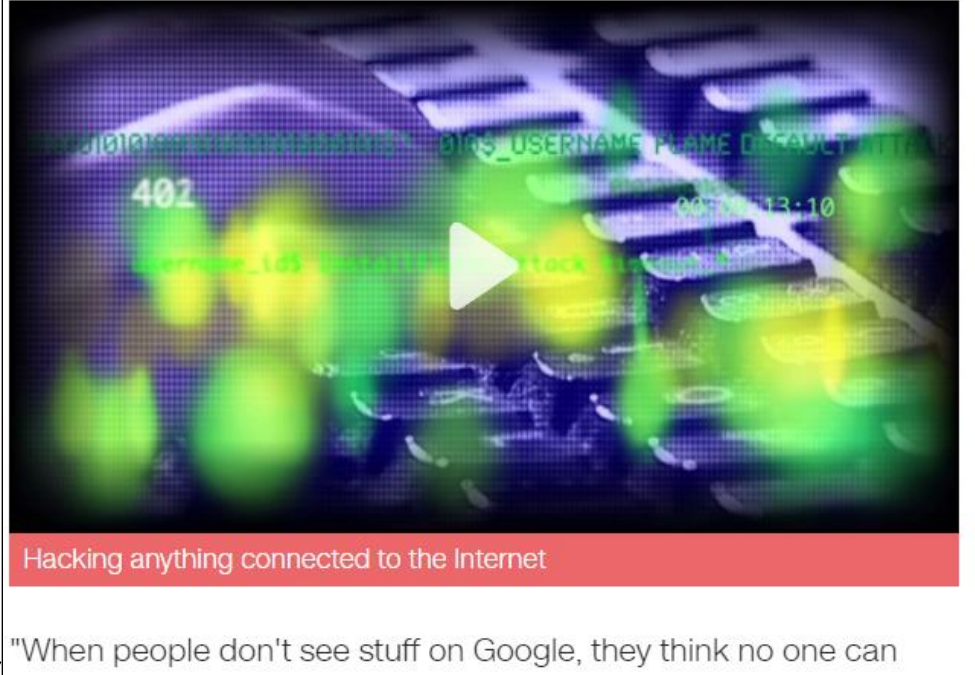

CNNMoney Sponsors

Falu Falur

These are your 3 financial advisors near you

This site finds and compares 3 financial advisors in your area

Check this off your list before retirement: talk to an advisor

Answer these questions to find the right financial advisor for you

Find CFPs in your area in 5 minutes

|  | 2010 | 1.0 |
|--|------|-----|
|  |      |     |

An Insane Card Offering 0% Interest Until Nearly 2020

That's according to John Matherly, creator of Shodan, the scariest search engine on the Internet.

創辦人有關的資訊

●創辦人為John Matherly,他在2009年建立Shodan搜尋引擎

- ●此名稱引用自遊戲「網路奇兵」(System Shock)中,具有邪惡人工智慧的電腦— SHODAN
- ●創辦人有發行一本官方電子書「Complete Guide to Shodan」

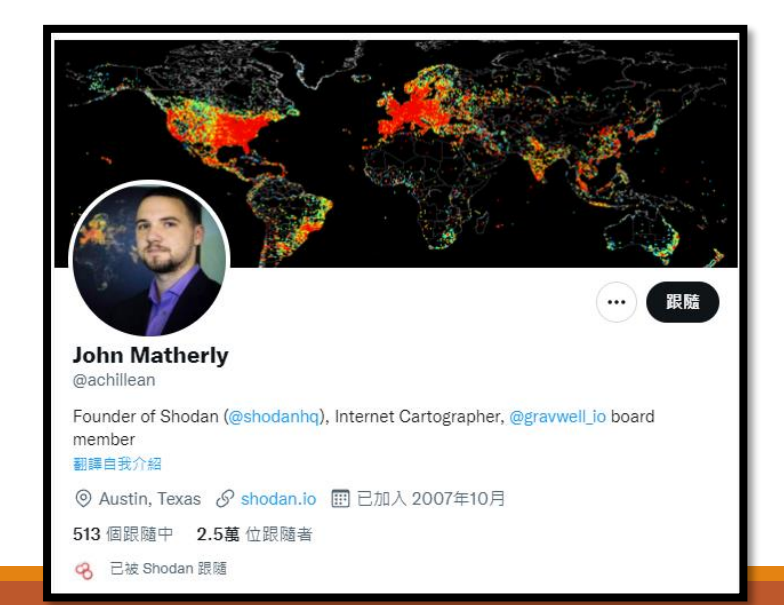

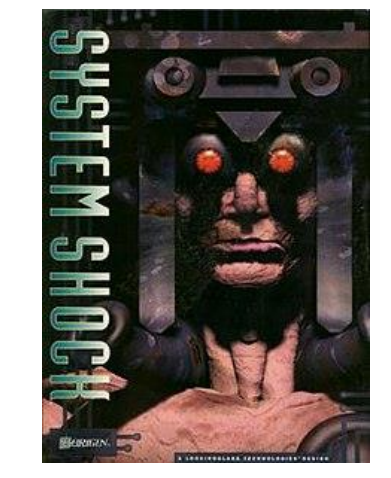

資料來源: <u>https://en.wikipedia.org/wiki/System\_Shock</u>

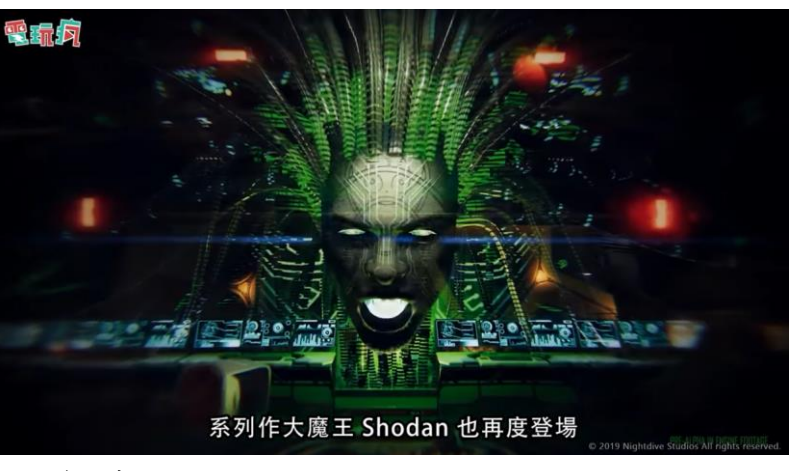

資料來源: <u>https://www.youtube.com/watch?v=n1ChelLmQIc</u>

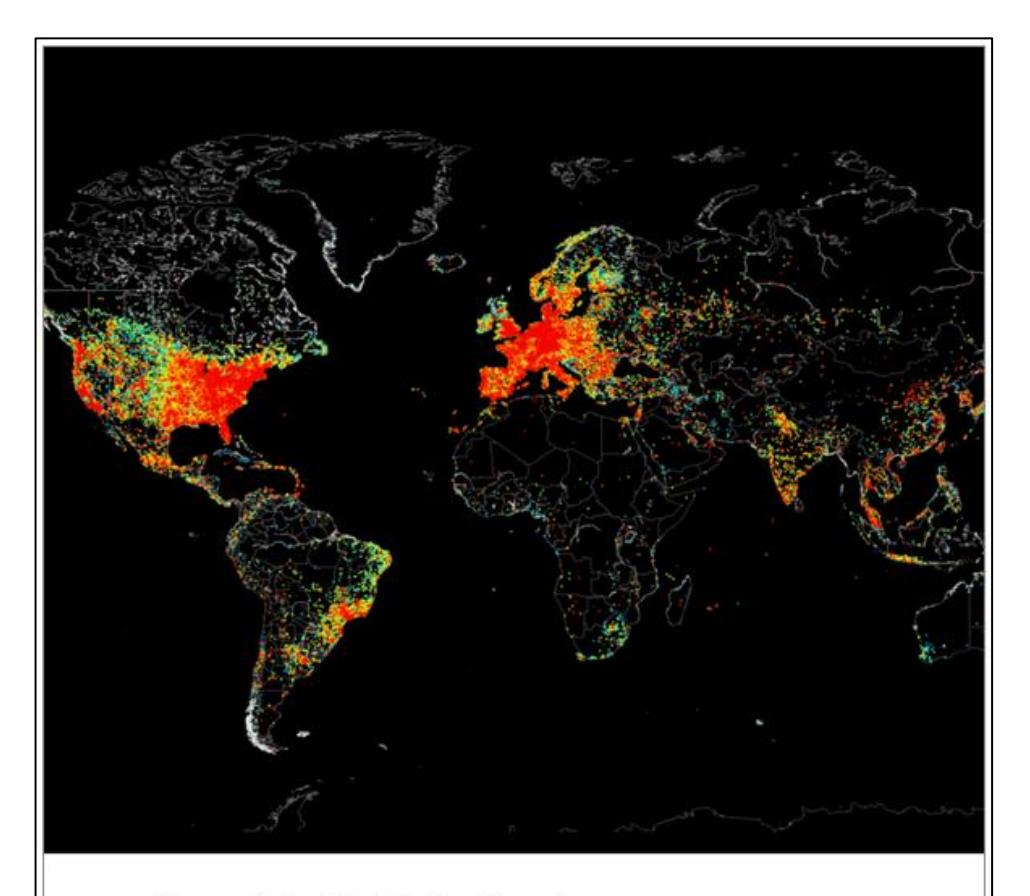

#### Complete Guide to Shodan

Collect. Analyze. Visualize. Make Internet Intelligence Work For You.

#### Complete Guide to Shodan

Collect. Analyze. Visualize. Make Internet Intelligence Work for You.

John Matherly

This book is for sale at http://leanpub.com/shodan

This version was published on 2017-08-23

#### Leanpub

This is a Leanpub book. Leanpub empowers authors and publishers with the Lean Publishing process. Lean Publishing is the act of publishing an in-progress ebook using lightweight tools and many iterations to get reader feedback pivot until you have the right book and build traction once

#### Contents

| Introduction                      | 1  |
|-----------------------------------|----|
| All About the Data                | 1  |
| Data Collection                   | 3  |
| SSL In Depth                      | 4  |
| Beyond the Basics                 | 7  |
| Web Interfaces                    | 10 |
| Search Query Explained            | 10 |
| Introducing Filters               | 11 |
| Shodan Search Engine              | 12 |
| Shodan Maps                       | 18 |
| Shodan Exploits                   | 25 |
| Shodan Images                     | 26 |
| Evercises: Website                | 28 |
|                                   | 20 |
| External Tools                    | 29 |
| Shodan Command-Line Interface     | 29 |
| Maltego Add-On                    | 37 |
| Browser Plug-Ins                  | 37 |
| Exercises: Command-Line Interface | 38 |
|                                   |    |
| Developer API                     | 39 |
| Usage Limits                      | 39 |
| Introducing Facets                | 40 |
| Getting Started                   | 41 |
| Initialization                    | 41 |
| Search                            | 41 |
| Host Lookup                       | 43 |
| Scanning                          | 43 |
| Real-Time Stream                  | 44 |
| Network Alert                     | 45 |
| Example: Public MongoDB Data      | 48 |
| Example Fublic Hongood Data       | 53 |
| Lacterses should Art              | 33 |

#### 如何使用 Shodan(攻擊方)?

●利用Shodan查詢服務, 找出特定IoT設備

●結合滲透工具、自製 攻擊程式做精準打擊 **Compromised Docker Hosts Use Shodan to Infect More Victims** 

By Sergiu Gatlan

🛅 May 30, 2019 🛛 02:46 PM 🔲 0

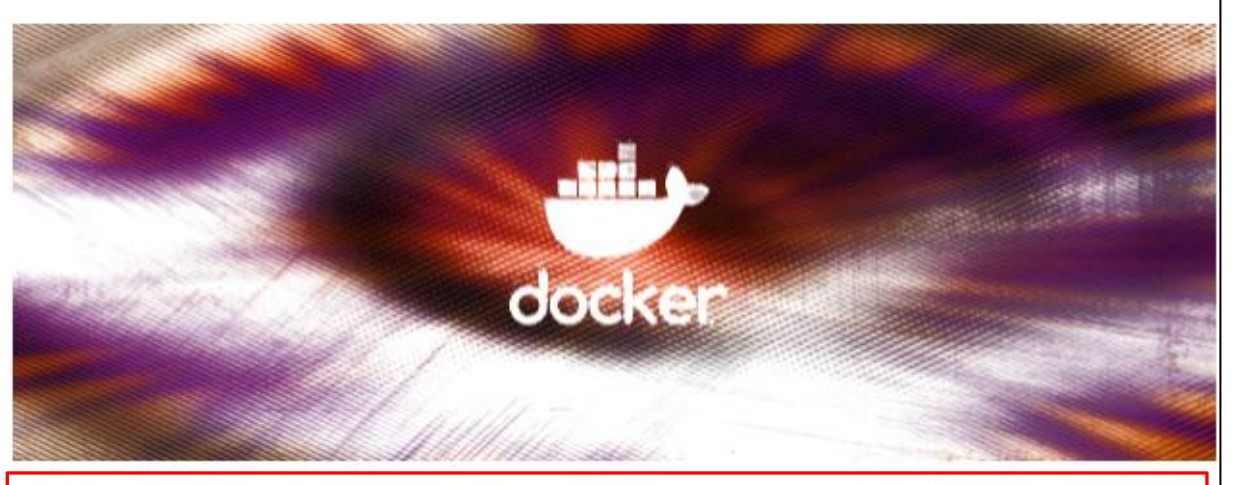

Hackers are scanning for Docker hosts with exposed APIs to use them for cryptocurrency mining by deploying malicious self-propagating Docker images infected with Monero miners and scripts that make use of Shodan to find other vulnerable targets.

The cryptojacking campaign targeting exposed Docker hosts was unearthed by Trend Micro researchers after a Docker image containing a Monero (XMR) cryptocurrency miner binary was deployed on one of their honeypots.

This type of attack is definitely nothing new seeing that researchers from Imperva discovered a similar campaign abusing the CVE-2019-5736 runc vulnerability to deploy cryptominers during early-March.

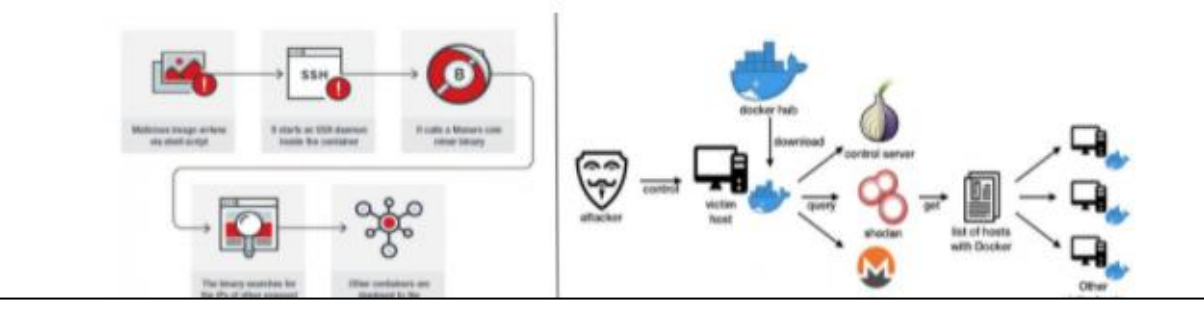

#### 如何使用 Shodan(防守方)?

 當發生CVE漏洞、0day攻擊時,利用
 Shodan查詢,找出符
 合條件的IoT設備

 研究漏洞發生原因, 尋找或自行開發漏洞 檢測程式,透過檢測 找出存在漏洞的設備, 並通知單位盡速修補。

#### AT&T Reveals Malware Targeting Millions of Routers, loT Devices The malware, BotenaGo, has more than 30 different functions. We Pathaniel Mott Nov. 13, 2021, 12:22 a.m.

10

AT&T has revealed malware that could affect millions of routers and Internet of Things devices.

The company's Alien Labs threat intelligence unit dubbed the malware BotenaGo because it's written in

Go, a programming language that Google designed specifically with networking in mind. It's also

capable of creating botnets that function across a variety of device types.

0 0 0110

0

AT&T Alien Labs says BotenaGo can exploit up to 30 different vulnerabilities against its targets. The company used Shodan, a search engine used to look up internet-connected devices, to determine that

millions of devices could be affected by at least some of the malware's functions.

資料來源: https://in.pcmag.com/security/146125/att-reveals-malware-targeting-millions-of-routers-iot-devices

# Shodan基本操作

前言

使用Shodan服務前,需要建立一個使用帳號,否則有些功能會受到限制
Shodan帳號有不同等級,但免費帳號就可以使用一些基本功能
接下來會從註冊帳號開始,到如何操作Shodan網頁上的搜尋功能

### 註册Shodan帳號-1

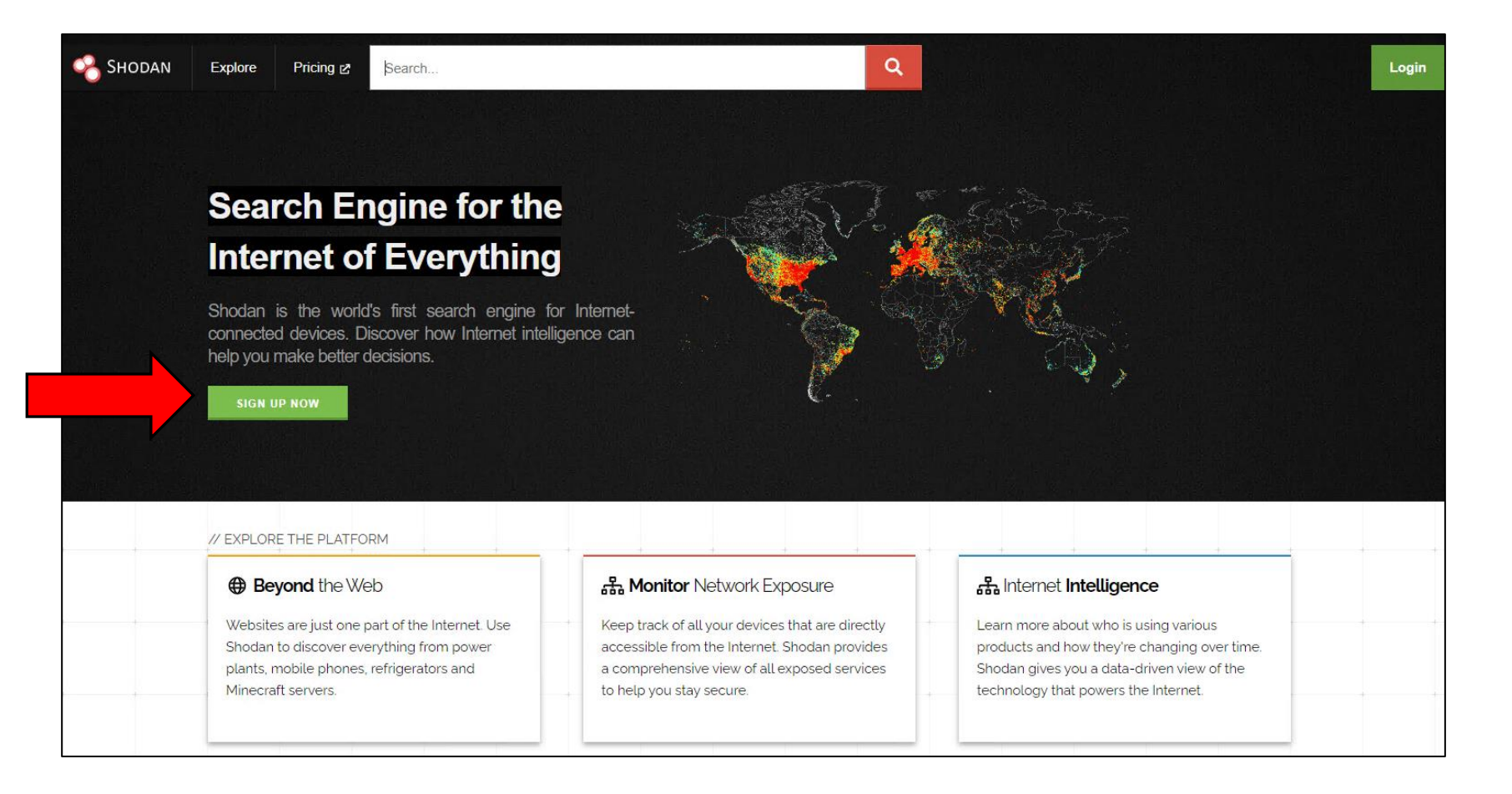

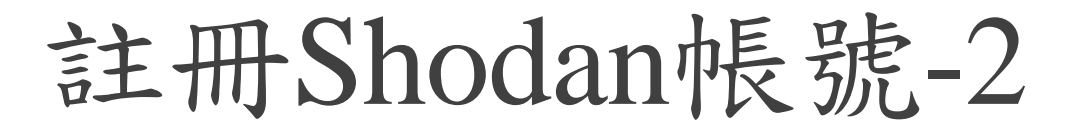

| SHODAN Account Register     Create Account     Username     Password                |    |
|-------------------------------------------------------------------------------------|----|
| Create Account     Username     Password                                            |    |
| Create Account     Username     Password     Password                               |    |
| Username       Password                                                             |    |
| Password                                                                            |    |
|                                                                                     |    |
| Confirm Password                                                                    |    |
| ↓ Email<br>□ Subscribe to the newsletter 這是問您未來是否要收到Shodan的更新資訊                     | ι, |
| By creating an account you are agreeing to our Privacy Policy and Terms of Use 可不勾選 |    |
| Спеате                                                                              |    |
|                                                                                     |    |

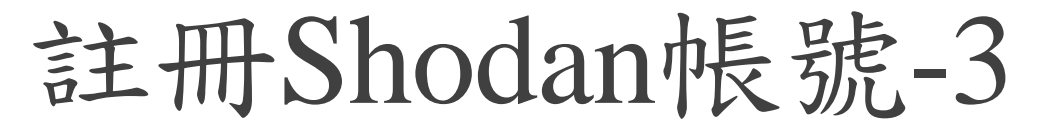

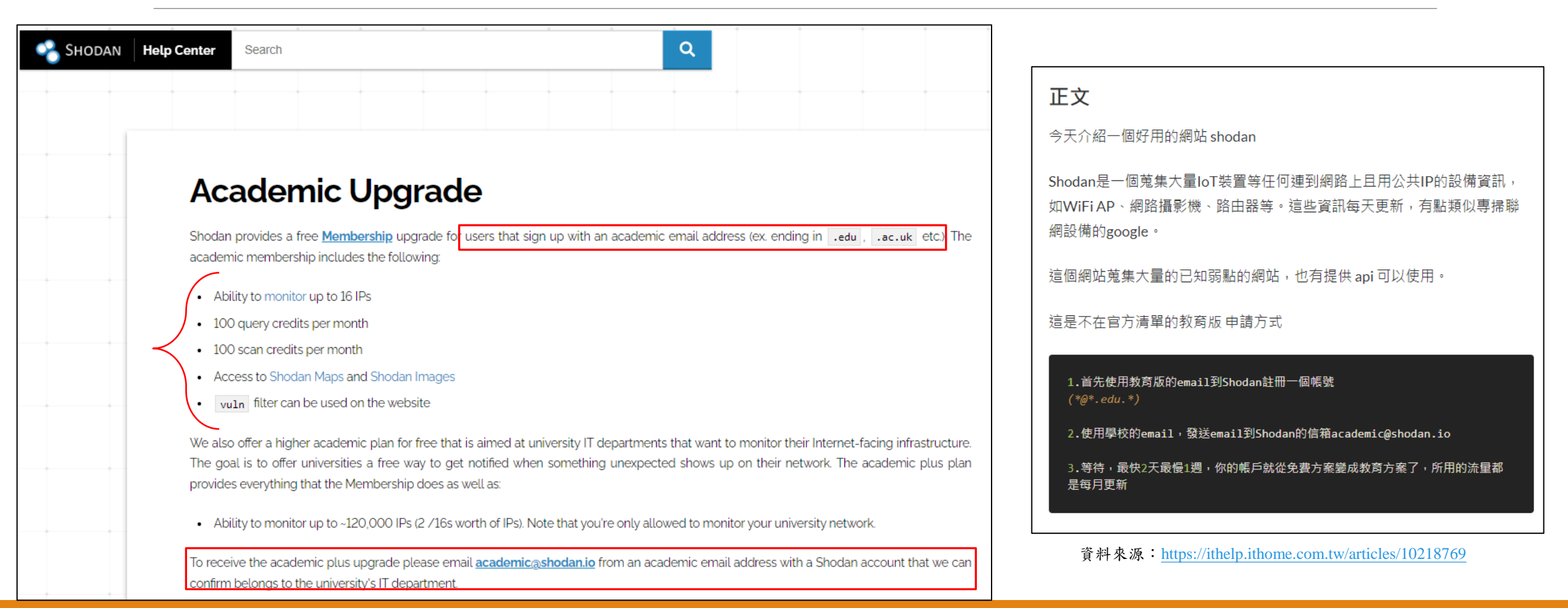

註冊Shodan帳號-4

- ●到註冊的信箱收信,總共會收到兩封信:
  - ●第一封信是帳號啟動確認信,請點擊信中的連結啟動帳號
  - ●等啟動完成後會收到第二封信,是帳號建立完成信,此時就可以登入Shodan帳號

|                                                                                                    | weicome to Shodan                                                                                            |
|----------------------------------------------------------------------------------------------------|----------------------------------------------------------------------------------------------------|
|                                                                                                    | Shodan <no-reply@shodan.io><br/>上午 09:27</no-reply@shodan.io>                                                |
| Shodan Account Activation                                                                                                    | 收件者:<br>Hi<br>You've successfully created an account on Shodan! Below you will find all important            |
| Shodan <no-reply@shodan.io><br/>上午 09:26</no-reply@shodan.io>                                                                                            | account information to login, make sure to keep this email in your archive for later.  Account Information   |
| 收件者:                                                                                                    | URL: https://account.shodan.io<br>Username:                                                                  |
| Click on the link below to activate your Shodan account.                                                                                                 | Not sure where to get started? Check out the following to get familiar with Shodan:                          |
| URL: https://account.shodan.io/activate/                                                                                                    | Discover Shared Searches     Complete Guide to Shodan book     Short Videos for common tasks     Hele Center |
| If you have any problems activating your account or have questions about Shodan, please contact <a href="mailto:support@shodan.io">support@shodan.io</a> | If you have any questions or suggestions let us know - we're here to help!                                   |

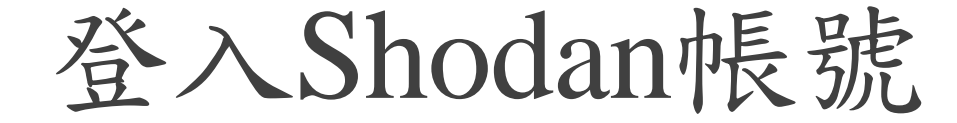

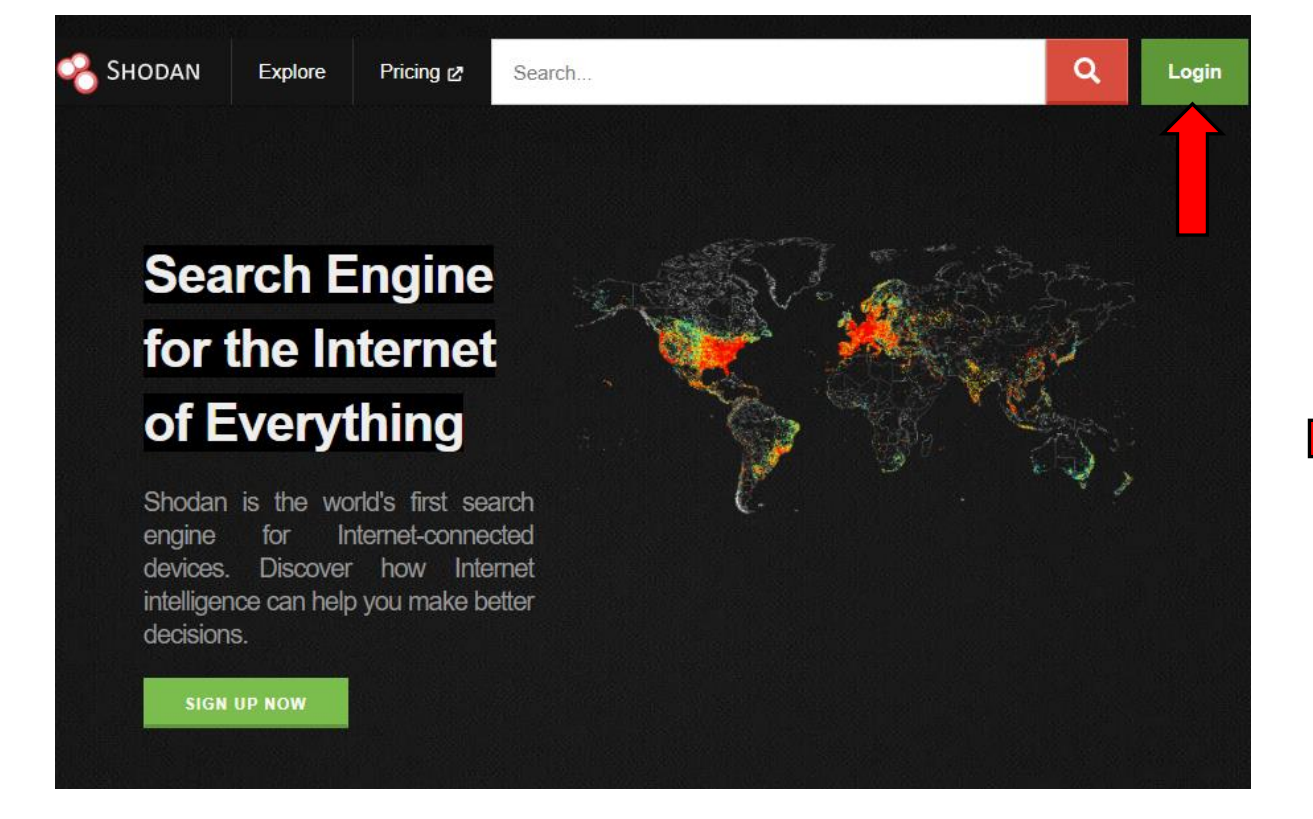

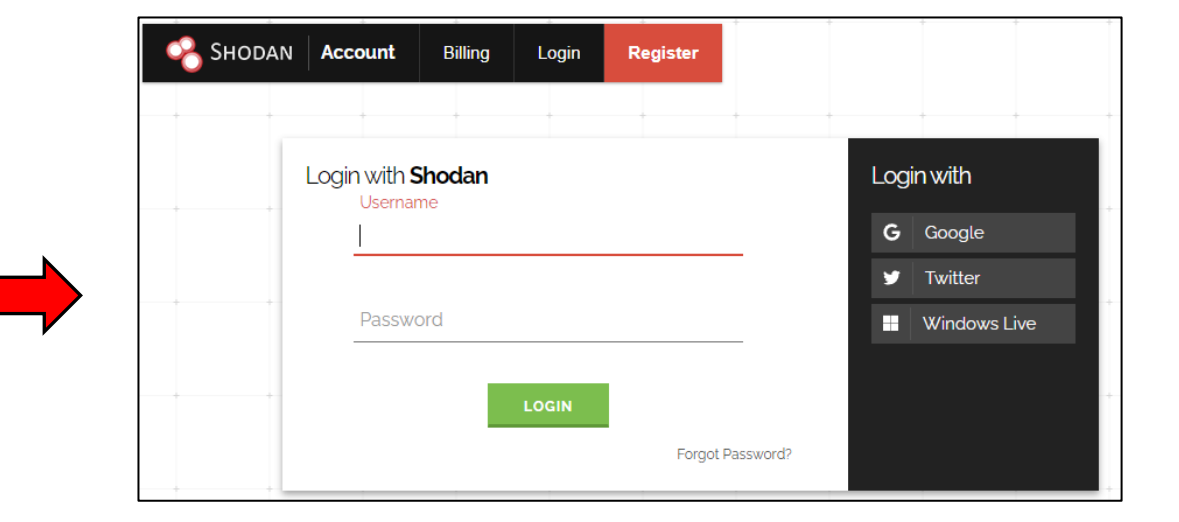

確認Shodan帳號資訊

| SHODAN Explore Downloads                                                                           | Pricing 🛃 Search                                                                                                    | ٩                                                                                                    | Account  | SHODAN AC | count                         |                  |               |
|----------------------------------------------------------------------------------------------------|----------------------------------------------------------------------------------------------------|----------------------------------------------------------------------------------------------------|----------|-----------|-------------------------------|------------------|---------------|
| Dachboard                                                                                          |                                                                                                    |                                                                                                    |          |           | Cvervlew                      | Account Overview |               |
| Dashibuard                                                                                         |                                                                                                    |                                                                                                    |          |           | Settings     Change Reconnect | API Key          | JT. 7         |
| Getting Started                                                                                    | >_ ASCII Videos                                                                                                    | Access                                                                                                    | _        |           | Redeem Gift Code              |                  |               |
| What is Shodan?<br>Search Query<br>Fundamentals<br>Working with Shodan<br>Data Files<br>LEARN MORE | Setting up Real-Time<br>Network Monitoring<br>Measuring Public SMB<br>Exposure<br>Analyzing the<br>Vulnerabilities for a<br>Network<br>VISIT THE CHANNEL | How to Download Data<br>with the API<br>Looking up IP<br>Information<br>Working with Shodan<br>Data Files<br>DEVELOPER PORTAL | <b>→</b> |           |                               |                  | RESET API KEY |
| SETUP NETWORK MONITORING                                                                           | Filters Cheat Sheet                                                                                                    |                                                                                                    | _        |           |                               | Display Name     | ET            |
| BROWSE IMAGES                                                                                      | Shodan currently crawls nearly<br>Here are a few of the most com<br>started.                                                                             | 1,500 ports across the Internet.<br>Imonly-used search filters to get                                                         |          |           |                               | Email<br>Member  | tji m<br>No   |
| MAP VIEW                                                                                           | Filter Name Descripti                                                                                                    | on Example                                                                                                    |          |           |                               | Export Credits   | 0             |

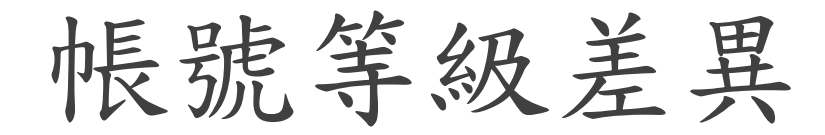

|                                                                                                    | Free         | Membership   | Corporate API | Enterprise Data License |                           | Compare Featu | Compare Features        | Compare Features                                | Compare Features                                               | Compare Features                                                |
|----------------------------------------------------------------------------------------------------|--------------|--------------|---------------|-------------------------|---------------------------|---------------|-------------------------|-------------------------------------------------|----------------------------------------------------------------|-----------------------------------------------------------------|
| iccess to Shodan Search Engine<br>lity to search on Shodan using basic filters.                              | ~            | ~            | ~             | ~                       |                           |               | Membership              | Membership Freelancer                           | Membership Freelancer Small Business                           | Membership Freelancer Small Business Corporate                  |
| udes Shodan Maps and Shodan Exploits.                                                                        |              |              |               |                         | Price                     |               | \$49 (one-time)         | \$49 (one-time) \$59/ month                     | \$49 (one-time) \$59/ month \$299/ month                       | \$49 (one-time) \$59/ month \$299/ month \$899/ month           |
| grations with Popular Tools                                                                                  |              |              |               |                         | Query credits (per month) |               | 100                     | 100 10,000                                      | 100 10,000 200,000                                             | 100 10,000 200,000 Unlimited                                    |
| cools that integrate out of the box with Shodan.                                                             | $\checkmark$ | $\checkmark$ | $\checkmark$  | $\checkmark$            | Scan credits (per month)  |               | 100                     | 100 5,120                                       | 100 5,120 65,536                                               | 100 5,120 65,536 327,680                                        |
| blore the Internet Visually                                                                                  |              | ·            |               |                         | Monitored IPs             |               | 16                      | 16 5,120                                        | 16 5,120 65,536                                                | 16 5,120 65,536 327,680                                         |
| Shodan Images to browse screenshots gathered<br>n devices around the world.                                  |              | $\checkmark$ | $\checkmark$  | $\checkmark$            | Available search filters  | A             | All except vuln and tag | All except vuln and tag All except vuln and tag | All except vuln and tag All except vuln and tag All except tag | Allexcept vuln and tag Allexcept vuln and tag Allexcept tag All |
|                                                                                                    |              |              |               |                         | Number of users           | 1             |                         | 1                                               | 1 1                                                            | 1 1 1                                                           |
| nple Website Downloads<br>ith the click of a button you can download search                                  |              | 7            |               |                         | Shodan Search pages       | 20            |                         | 20                                              | 20 200                                                         | 20 200 200                                                      |
| sults to your local computer.                                                                                |              | *            | Ŷ             | Ť                       | Shodan Monitor            | ~             |                         | ~                                               | ✓ ✓                                                            | v v v                                                           |
| eep IP Enrichment                                                                                            |              |              |               |                         | Shodan Trends             | ~             |                         | ~                                               | × ×                                                            | ✓ ✓ ✓                                                           |
| bur network by looking them up in Shodan.                                                                    |              | ~            | $\checkmark$  | $\checkmark$            | Private firehose          | ~             |                         | $\checkmark$                                    | × ×                                                            | v v v                                                           |
| n-Demand Scanning                                                                                            |              |              |               |                         | IP lookups                | ~             |                         | ~                                               | ✓ ✓                                                            | у у у<br>У                                                      |
| Ask Shodan to scan your Internet-facing devices to validate your firewall and make sure existing issues have |              |              |               |                         | Batch IP lookups          |               |                         |                                                 |                                                                | ×                                                               |
| been fixed.                                                                                                  |              |              | •             |                         | Bulk Data                 |               |                         |                                                 |                                                                |                                                                 |
| Real-Time Network Monitoring                                                                                 |              |              |               |                         | InternetDB                |               |                         |                                                 |                                                                |                                                                 |
| Keep track of the latest services discovered on your<br>external network in real-time.                       |              |              |               | $\checkmark$            | Full firehose             |               |                         |                                                 |                                                                |                                                                 |
|                                                                                                    |              |              |               |                         | Internet scanning API     |               |                         |                                                 |                                                                |                                                                 |

### 該如何使用Shodan搜尋?

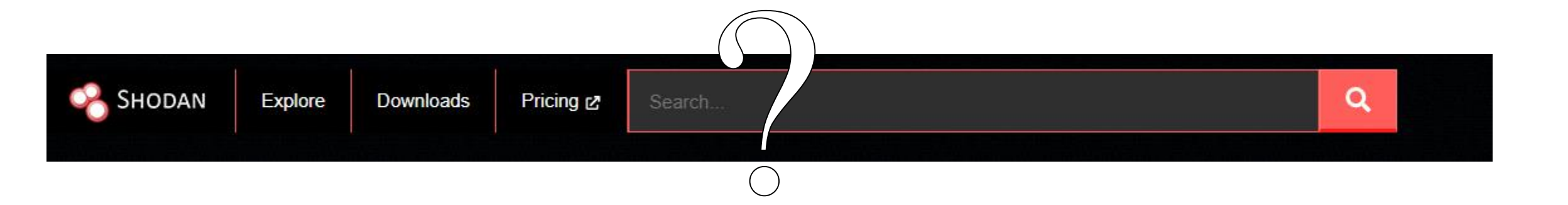

### 搜尋方法一:參考官方範例

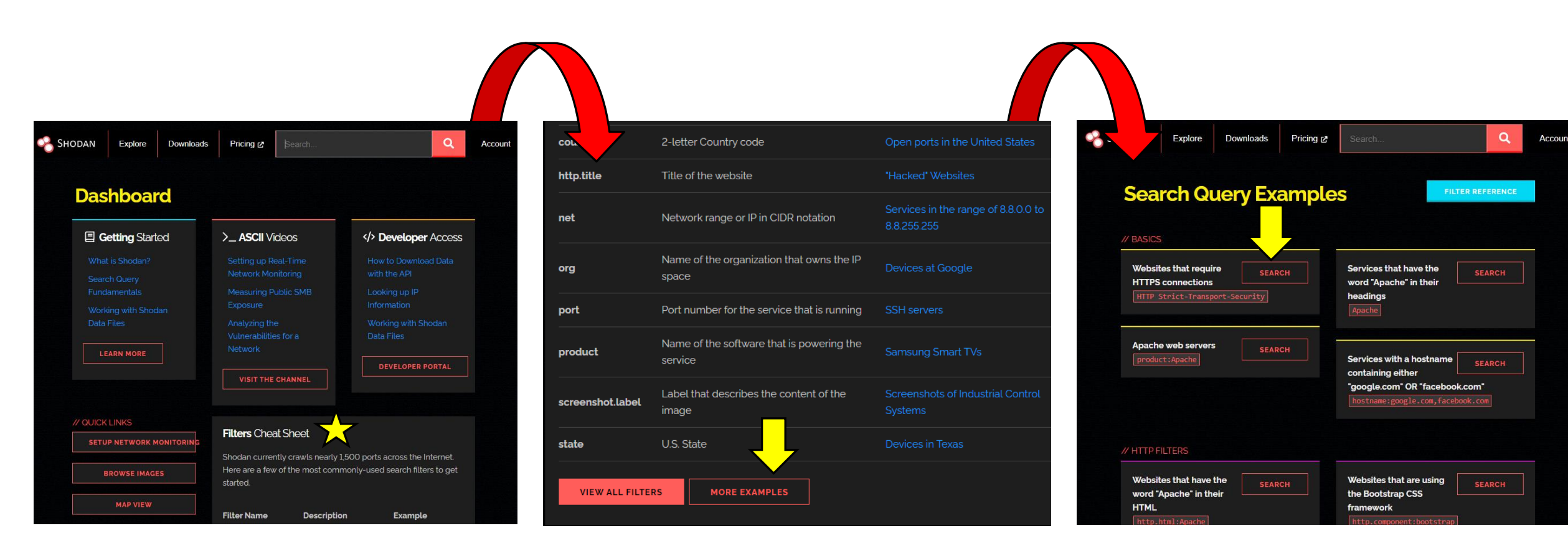

### 搜尋方法二:參考Explore範例

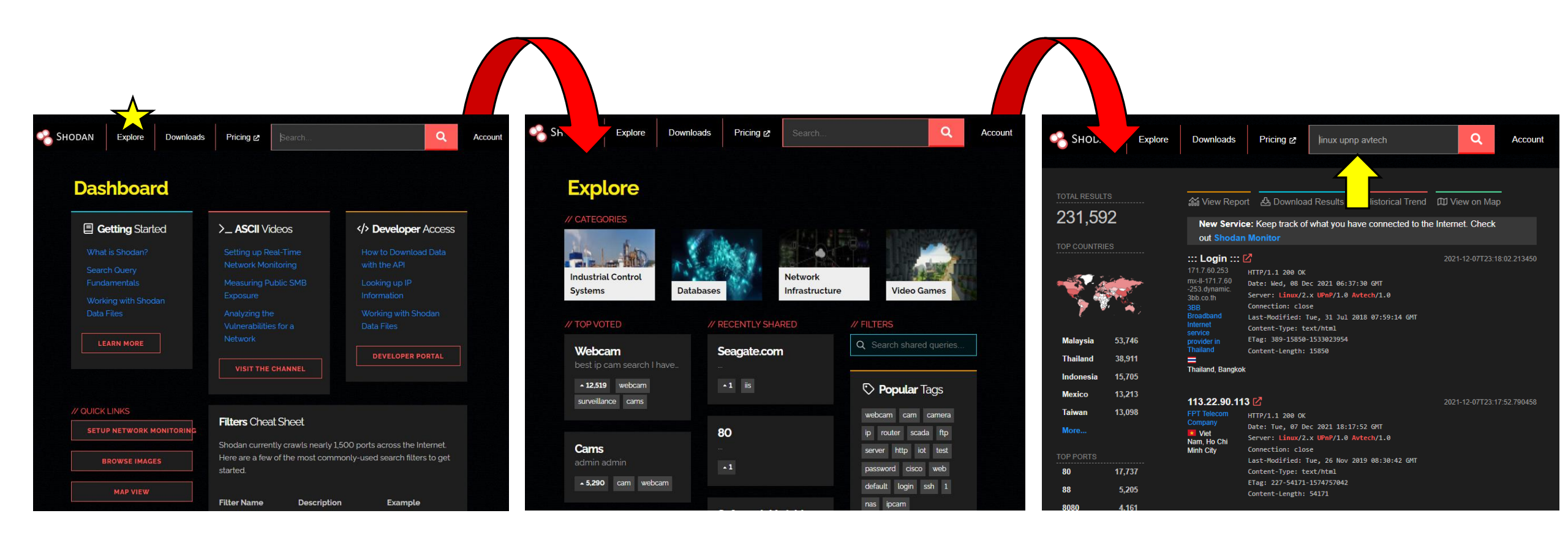

### 網頁可使用的過濾器列表

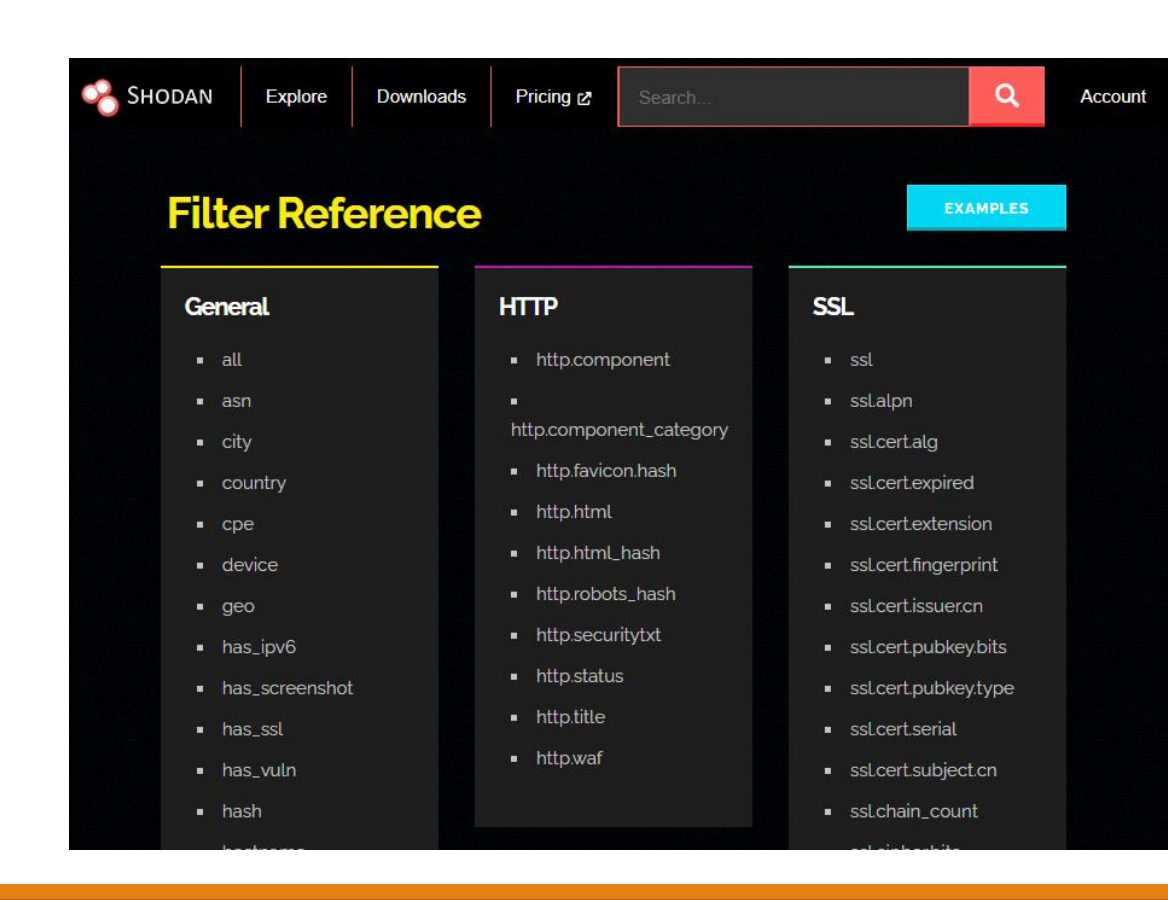

| <ul> <li>hostname</li> </ul>         |                                            | <ul> <li>ssLcipher.bits</li> </ul>   |
|--------------------------------------|--------------------------------------------|--------------------------------------|
| ■ ip                                 | Bitcoin                                    | <ul> <li>ssLcipher.name</li> </ul>   |
| ■ isp                                | <ul> <li>bitcoin.ip</li> </ul>             | <ul> <li>ssLcipherversion</li> </ul> |
| ■ link                               | <ul> <li>bitcoin in count</li> </ul>       | ∎ sslja3s                            |
| ∎ net                                | <ul> <li>bitcoin port</li> </ul>           | ■ ssLjarm                            |
| ■ org                                | <ul> <li>bitcoinversion</li> </ul>         | <ul> <li>sslversion</li> </ul>       |
| ■ OS                                 | - Ditconiversion                           |                                      |
| ■ port                               |                                            |                                      |
| <ul> <li>postal</li> </ul>           |                                            | NITD                                 |
| product                              | Restricted                                 | NIP                                  |
| <ul> <li>region</li> </ul>           |                                            | ■ ntp.ip                             |
| ■ scan                               | available to users of higher API<br>plans. | <ul> <li>ntp.ip_count</li> </ul>     |
| shodan module                        |                                            | <ul> <li>ntp.more</li> </ul>         |
| ■ state                              | ■ tag                                      | <ul> <li>ntp.port</li> </ul>         |
| <ul> <li>version</li> </ul>          | <ul> <li>vuln</li> </ul>                   |                                      |
| - 10131011                           |                                            |                                      |
|                                      |                                            | Telnet                               |
|                                      | SNMP                                       |                                      |
| Screenshots                          | snmp.contact                               | <ul> <li>telnet.do</li> </ul>        |
| <ul> <li>screenshot.label</li> </ul> | <ul> <li>snmplocation</li> </ul>           | <ul> <li>telnet.dont</li> </ul>      |
|                                      | <ul> <li>snmp.name</li> </ul>              | <ul> <li>telnet.option</li> </ul>    |
|                                      |                                            | <ul> <li>telnet.will</li> </ul>      |
| Cloud                                |                                            | <ul> <li>telnet.wont</li> </ul>      |
| Cioua                                |                                            |                                      |
| <ul> <li>cloud.provider</li> </ul>   |                                            |                                      |
| <ul> <li>cloud.region</li> </ul>     |                                            | SSH                                  |
| cloud.service                        |                                            | - cch bacch                          |
|                                      |                                            | <ul> <li>SSNIndSSN</li> </ul>        |
|                                      |                                            | SSNIVDE                              |

### 常用的過濾器說明

| 過濾器      | 說明                | 範例                          |
|----------|-------------------|-----------------------------|
| net      | 搜尋指定的ip 位置或是網段    | <b>net</b> :59.120.179.0/24 |
| port     | 搜尋指定的連接埠          | <b>port</b> :80             |
| product  | 搜尋指定的作業系統/軟體/產品名稱 | product:windows             |
| country  | 搜尋指定的國家           | country:us                  |
| org      | 搜尋指定的組織或公司        | org:google                  |
| hostname | 搜尋指定的網域名稱         | hostname:azure              |

### 網頁搜尋範例-問題篇

- ●假設現在要搜尋具備下列條件的IoT設備:
  - 1. 設備在台灣
  - 2. 有開啟FTP服務

| 🔗 Shodan | Explore | Downloads | Pricing 🗗 | 請問這裡(搜尋欄位)要輸入甚麼? | ٩ |  |
|----------|---------|-----------|-----------|------------------|---|--|
|          |         |           |           |                  |   |  |

### 網頁搜尋範例-解答篇

- ●假設現在要搜尋具備下列條件的IoT設備:
  - 1. 設備在台灣 ----->country:tw
  - 2. 有開啟FTP服務 ----->port:21 (FTP服務預設埠號)

| 🔗 Shodan | Explore | Downloads | Pricing 🖻 | country:tw port:21 | Q |
|----------|---------|-----------|-----------|--------------------|---|
|          |         |           |           |                    |   |

●備註一:在網頁搜尋時,可以搭配多種過濾器使用,來限縮目標範圍
 ●備註二:過濾器使用先後次序無關,不會影響找到設備數量

| Shodan                                                                                       | Explore                                    | Downloads                                                                                                    | Pricing 🛃                                                                                                    | country                                                                               | r:tw por                                                             | t:21                                   |                                      |                                              | Q                                                  | Account                      |
|----------------------------------------------------------------------------------------------|--------------------------------------------|----------------------------------------------------------------------------------------------------|----------------------------------------------------------------------------------------------------|---------------------------------------------------------------------------------------|----------------------------------------------------------------------|----------------------------------------|--------------------------------------|----------------------------------------------|----------------------------------------------------|------------------------------|
| otal results<br>7 <b>5,148</b><br>op cities                                                  |                                            | 窳 View Report<br>New Service<br>out Shodan                                                                                      | t 🕹 Downloa<br>e: Keep track of<br>Monitor                                                                                 | d Results<br>what you                                                                 | i His<br>have co                                                     | storical                               | Trend<br>ed to the                   | Interne                                      | w on Ma<br>t. Check                                | p                            |
| Taipei<br>Taichung<br>Banqiao<br>Taoyuan City<br>Tainan<br>More                              | 29,140<br>7,559<br>6,620<br>4,702<br>4,647 | 211.21.155.49<br>211.21.155.4<br>9 hinet-ip.hine<br>t.net<br>Data<br>Communication<br>Business<br>Group,<br>d<br>Taiwan, Taipei | 220-FileZilla Se<br>220-written by T<br>220 Please visit<br>530 Login or pas<br>214-The followir<br>ABOR ADAT<br>DELE EPRT | erver 0.9.6<br>im Kosse (<br>https://f<br>sword inco<br>g commands<br>ALLO AF<br>EPSV | 50 beta<br>(tim.koss<br>Filezilla<br>prrect!<br>; are rec<br>PPE AUT | se@file<br>a-proje<br>cognize<br>TH CD | zilla-pr<br>ct.org/<br>d:<br>UP CLN  | 2021-<br>oject.or<br>T CWD                   | 12-07T23:<br>g)                                    | 18:07.211127                 |
| OP ORGANIZATI<br>Chunghwa Tele<br>Co.,Ltd.<br>Ministry of<br>Education Con<br>Center<br>Data | 0005<br>ecom<br>45,810<br>nputer<br>11,803 | 61.247.173.38<br>static-ip-39-17<br>3-247-61.rev.d<br>yxnet.com<br>Diykian.com(TW)Lt                                            | 220 ProFTPD 1.3.<br>530 Login incorr<br>214-The followir<br>CWD XCWD<br>EPRT EPSV<br>XRM                                   | 2 Server (<br>rect.<br>og commands<br>CDUP )<br>ALLO* F                               | (ProFTPD<br>s are rec<br>CCUP S<br>RNFR F                            | Defaul<br>cognize<br>SMNT*<br>RNTO     | t Instal<br>d (* =>'<br>QUIT<br>DELE | 2021-<br>lation)<br>s unimpl<br>PORT<br>MDTM | 12-07T23:<br>[61.247.1<br>emented):<br>PASV<br>RMD | 17:42.561137<br>173.39]<br>: |

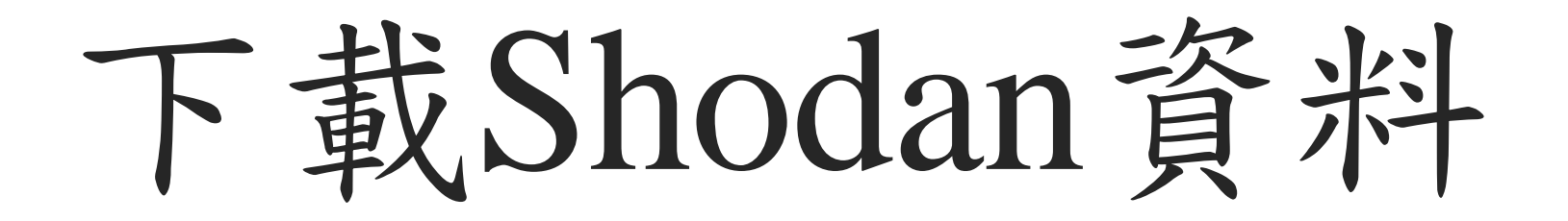

前言

- 如果在短時間內分析大量資料、找到特定目標,不可能單靠網頁就可以辨到
   資料分析前,最重要的步驟就是收集資料
- ●接下來會逐步解說如何從Shodan搜尋引擎下載資料

| 😪 Shodan                                   | Explore                            | Downloads                                             | Pricing 💋      | Server: WEBCAM                                                                         | ٩                                                                                                    | 106.75                                      | .71.81 (Regular View ) >_ Raw Data (*)                    | Na<br>History                            | inmofang)<br>Guanz                   | huang<br>© C               | Diarte<br>OpenMapTi   | les Satellite            | e © MapTi              | er © Open | TreetMap contributors |
|--------------------------------------------|------------------------------------|-------------------------------------------------------|----------------|----------------------------------------------------------------------------------------|----------------------------------------------------------------------------------------------------|---------------------------------------------|-----------------------------------------------------------|------------------------------------------|--------------------------------------|----------------------------|-----------------------|--------------------------|------------------------|-----------|-----------------------|
|                                            |                                    |                                                       |                |                                                                                        |                                                                                                    | // TAGS: honeypo                            |                                                           |                                          |                                      |                            |                       |                          | // LA                  | STUPDA    | TE: 2021-12-10        |
|                                            |                                    |                                                       |                | 🛍 View Report 🛛 🕹 Downlo                                                               | ad Results 🔟 Historical Trend 🕮 Browse Images 🖽 View on Map                                                                                                    |                                             |                                                           |                                          |                                      |                            |                       |                          |                        |           |                       |
| 8,087                                      |                                    |                                                       |                | New Service: Keep track of                                                             | of what you have connected to the Internet. Check out Shodan Monitor                                                                                                    | General                                     | Information                                               | 놂이                                       | oen <b>Por</b>                       | ts                         |                       |                          |                        |           |                       |
|                                            |                                    |                                                       |                | BIG-IP®- Redirect  BIG.75.71.81 Shanghai UCloud Information Technology Company Limited | HTTP/1.1 200 OK<br>Content-Length: 60260                                                                                                    | Country                                     | China                                                     | 84                                       | 222                                  | 264                        | 503                   | 995                      | 1200                   | 2050      | 2081                  |
|                                            |                                    |                                                       |                | China, Beijing                                                                         | X Gogda Cola: Inf.<br>X-Powered Py: Servlet 2.4; Servlet/2.5 JSP/2.1 ,JBoss-4.2.3.GA (build: SWNTag=J0<br>X-Jenkins: 2.0<br>X-Jenkins-Cli2-Port                                            | City                                        | Beijing                                                   | 2121                                     | 2222                                 | 2323                       | 2560                  | 3108                     | 3403                   | 3690      | 4282                  |
| China<br>Switzerland                       | €.                                 | 2,5<br>1,8                                            | 76<br>39       | <b>164.128.164.65</b>                                                                  | HTTP/1 1 200 OK                                                                                                    | Organization                                | Shanghai UCloud Information Technology<br>Company Limited | 4664                                     | 4782                                 | 5000                       | 5005                  | 5801                     | 6511                   | 8087      | 8106                  |
| United States<br>Singapore                 |                                    | 1,5<br>4                                              | 99<br>37       | ent.cust.swisscom.ch<br>Swisscom (Schweiz) AG                                          | ert oust swisscom ch<br>Server: 360 web server, 792/71644 HTTP Server version 2.0 - TELDAT S.A., A1045.<br>Server: 360 web server, 792/71644 HTTP Server version 2.0 - TELDAT S.A., A1045. | China Mobile Communications Group Co., Ltd. | 8111                                                      | 8443                                     | 8822                                 | 8834                       | 8836                  | 8990                     | 9014                   | 9443      |                       |
| More                                       |                                    |                                                       | ,,             | honeypot                                                                               |                                                                                                    | ASN                                         | AS9808                                                    | 11300                                    | 16010                                | 20256                      | 27015                 | 28017                    | 32400                  | 32764     | 44158                 |
| TOP PORTS<br>8081<br>443                   |                                    | 4)<br>31                                              | )4<br>)8       | 190.131.40.94 C<br>hfce-190-131-40-94.customer.cl<br>aro.com.ec<br>Ecuadorlelecom S.A. | HTTP/1.1 200 OK<br>Server Cross Meb Server<br>Content-length: 1385                                                                                                    |                                             |                                                           | 50000                                    | 50070                                | 52869                      | 54138                 | 62078                    |                        |           |                       |
| 8080<br>80<br>9000                         |                                    | 2:<br>2.<br>1:                                        | 35<br>23<br>30 |                                                                                        | Chiene (yp): Cetymon<br>(html)<br>(head)                                                                                                    |                                             | ILARJS                                                    | // <b>84</b> / TC                        | PC                                   |                            |                       | 56993                    | 31889   2              | 821-12-07 | 17:50:44.680657       |
| More<br>TOP ORGANIZATION<br>Swisscom (Schw | S<br>Biz) AG                       | 1,8                                                   | 56             |                                                                                        | <pre>clif(e)weetaw(rite)<br/>cscript language="JavaScript")<br/>if(navigator.platform.tolowerCase().indexOf("blackberry") != -1)<br/>{<br/>document.location.href = "BlackBerry.htm"</pre> |                                             |                                                           | HTTP/1.<br>Content<br>X-Drupa<br>X-Power | 1 200 OK<br>-Length: (<br>1-Cache: F | 50269<br>HIT<br>rylet 2 4: | Servlet               | /2 5 15P/                | 2 1 1Bos               | s_4 2 3 6 | ) (build: SV          |
| Asia Pacific Netw<br>Tencent cloud co      | ork Information<br>mputing (Beijin | Center, Pty. Ltd.<br>g) Co., Ltd. 903 <sup>1,21</sup> | 33             |                                                                                        | }<br>else if(navigato                                                                                                    | 🖄 Vulnera                                   | bilities                                                  | NTag=JB<br>lRewrit                       | oss_4_2_3<br>er.NET 1.7              | _GA date=2<br>7.0,Pleski   | 200807181<br>in,ARR/2 | 417)/JBoss<br>.5,ZendSer | sWeb-2.0,<br>rver/9.1. | PHP/5.4.3 | 5,ASP.NET,Ur          |

下載資料的方法

- ●Shodan有雨種方式可以下載資料
  - 1. 在網頁上直接下載
  - 2. 使用命令列(CLI)並透過Shodan API下載

●但是下載Shodan資料需要點數

| 🔏 Shodan | Explore   | Downloads         | Pricing 🖉     | Search | ٩                                                                                                    | Account       | achillean@demo:~\$ shodan download -h<br>Usage: shodan download [OPTIONS] <filename> <search query=""></search></filename>                                                                                                    |
|----------|-----------|-------------------|---------------|--------|----------------------------------------------------------------------------------------------------|---------------|----------------------------------------------------------------------------------------------------|
| Dow      | nload     | ls                |               |        |                                                                                                    |               | Download search results and save them in a compressed JSON file.<br>Options:                                                                                                    |
| 8        | Note: You | haven't yet creat | ed any downlo | ads.   | HELP 10,000 Query<br>Credits Available 1 query credit lets you<br>download up to 100<br>results. The query credit<br>usage resets at the star<br>of every month. To get<br>more query credits che<br>out our plans at: | it<br>t<br>ck | limit INTEGER The number of results you want to download1 to download<br>all the data possible.<br>-h,help Show this message and exit.<br>achillean@demo:~\$<br>achillean@demo:~\$<br>achillean@demo:~\$<br>achillean@demo:~\$<br>achillean@demo:~\$<br>achillean@demo:~\$<br>shodan downloadlimit 1000 mongodb.json.gz product:mongodb<br>Search query: product:mongodb<br>Search query: product:mongodb<br>Total number of results: 21493<br>Query credits left: 100000<br>Output file: mongodb.json.gz<br>[] 0% |

### 如何查詢帳號內持有的點數?

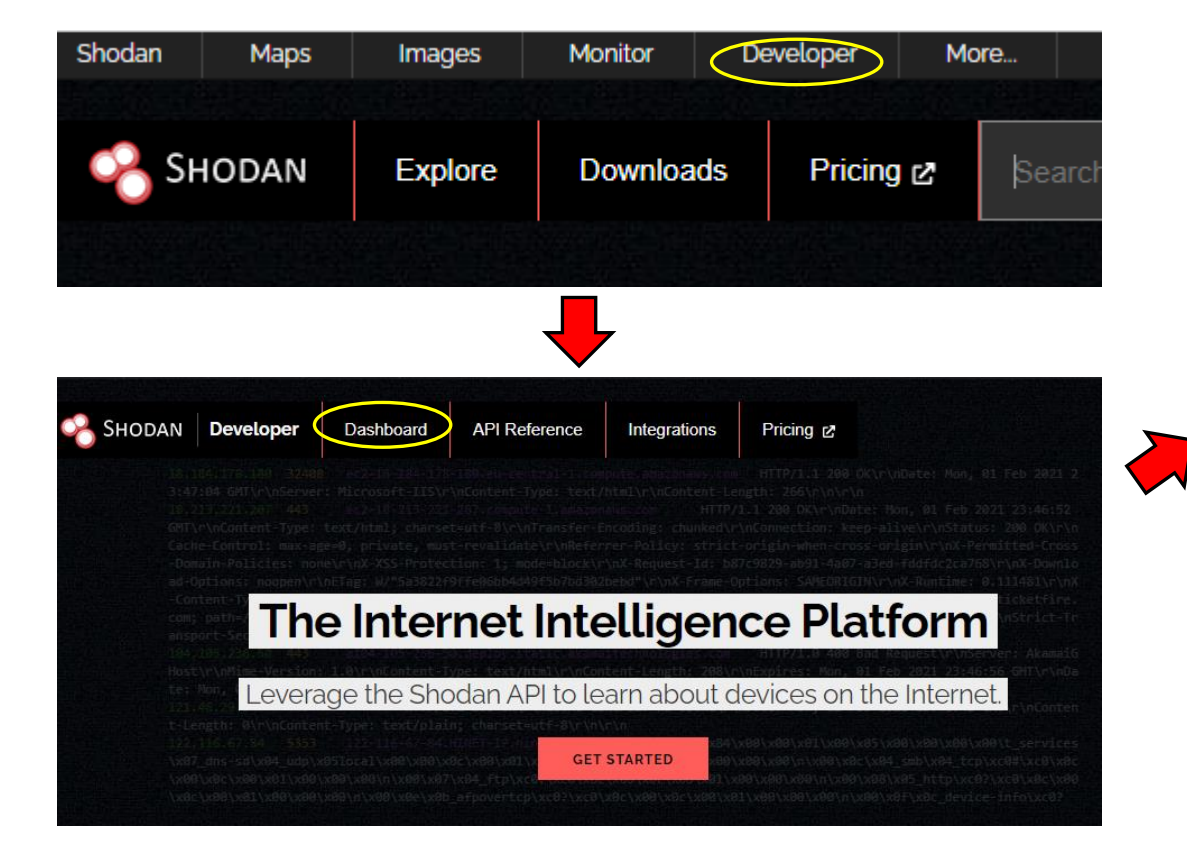

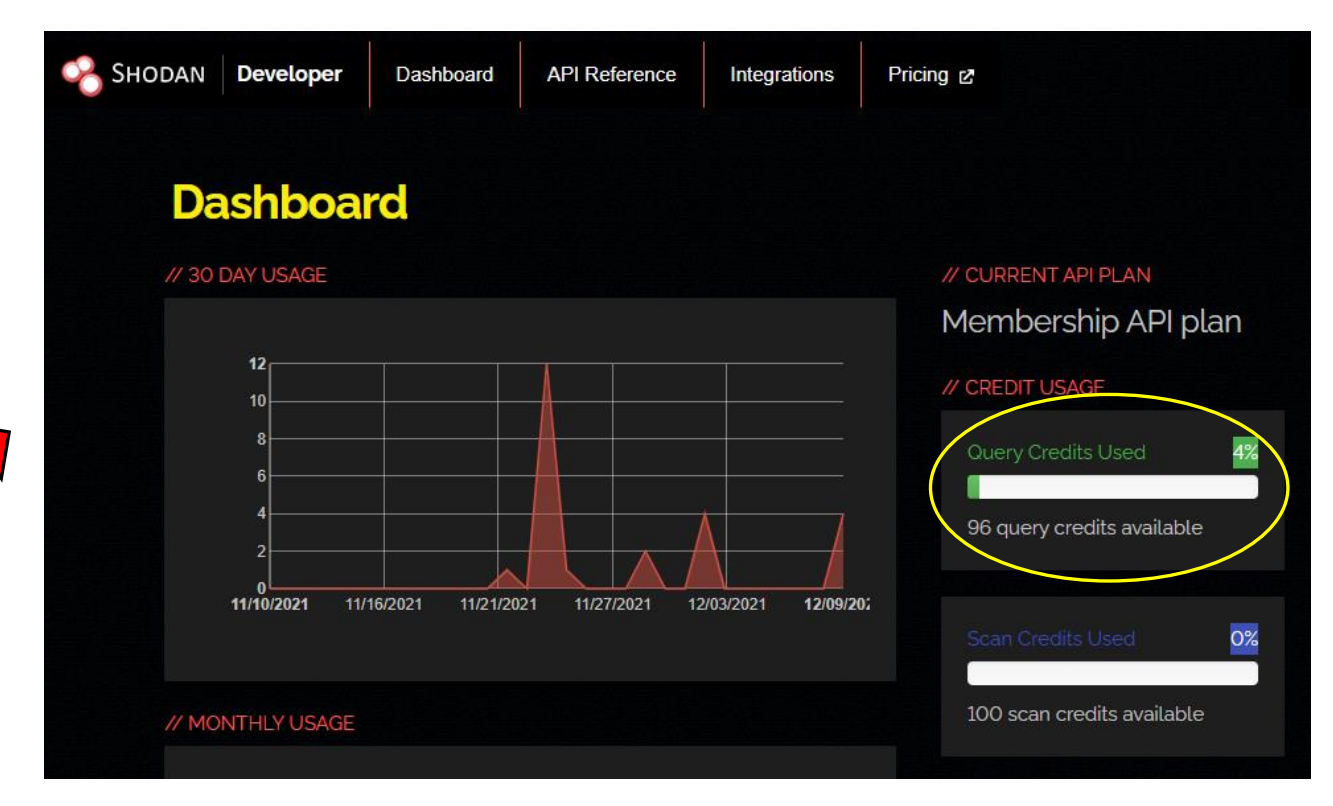

### 官方點數消耗說明

#### **Shodan Credits Explained**

At Shodan, the amount of access you get to data and other features of the infrastructure depend on how many **credits** your account has available. There are 2 types of credits available at Shodan:

- Query credits
- Scan credits

Note: Export credits are deprecated and can nolonger be purchased.

#### Query Credits

Query credits are used to download data via the <u>website</u>, <u>command-line interface</u> or the API. If you're using the CLI or API then query credits are deducted if one of the following 2 conditions is met:

- A search filter is used
- Page 2 or beyond is requested

Query credits **renew at the start of the month** and provide the following amount of data:

1 query credit lets you download 100 results

Here are a few search queries and how many query credits they consume:

- apache: search query without any filters and 1st page of results no query credits used
- product:mongodb: searches for MongoDB database servers and uses 1 query credit
- 3rd page of **apache**: requesting the 3rd page costs **1 query credit**
- 5th page of product:mongodb: requesting the 5th page of search results for MongoDB: 1 query credit

### 網頁下載的變化: 捨棄 export credits

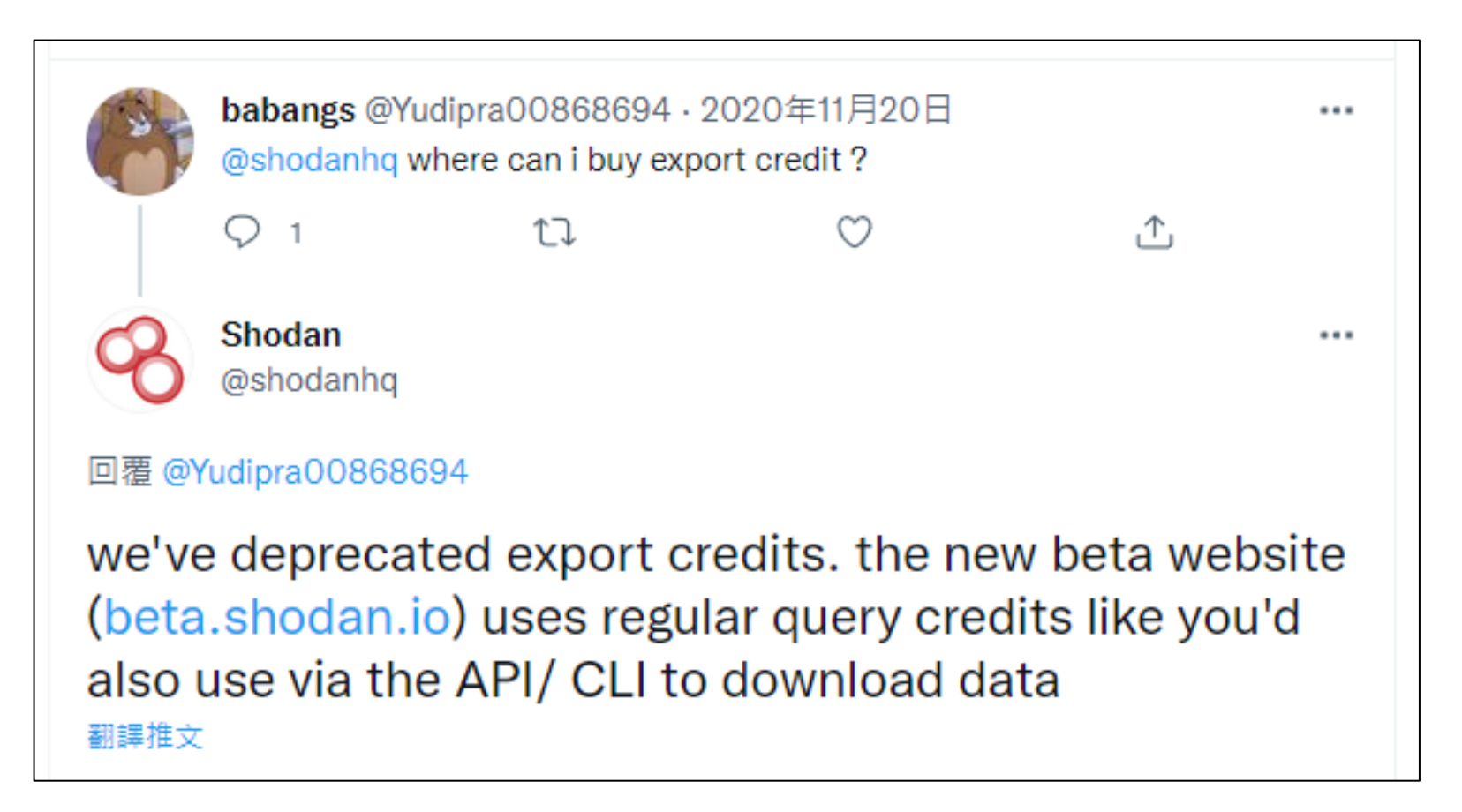

### 過去的購買Export Credits金額

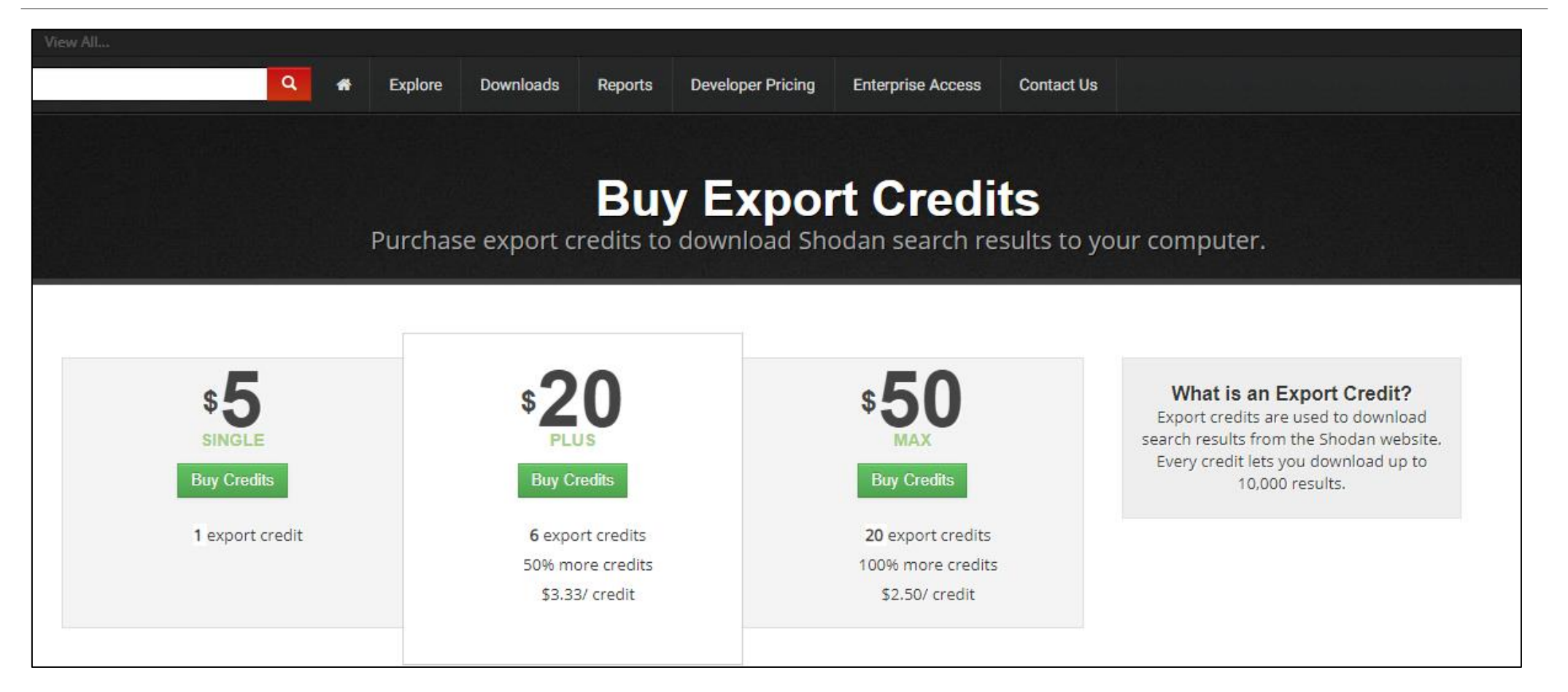

下載方法一:從網頁直接下載

#### ●假設現在要下載port:502的資料

| SHODAN E                                             | Explore Dow             | vnloads Prici                                                                                        | ing 🗗 port:502                                                                                                    | Q Account                  | 🔏 Shodan | Explore                                       | Downloads                                             | Pricing 🗗        | port:502         |                                                                                                    | ٩                               | Account |
|------------------------------------------------------|-------------------------|----------------------------------------------------------------------------------------------------|----------------------------------------------------------------------------------------------------|----------------------------|----------|-----------------------------------------------|-------------------------------------------------------|------------------|------------------|----------------------------------------------------------------------------------------------------|---------------------------------|---------|
| total results 57,597                                 |                         | 窳 View Report<br>New Service:                                                                        | Download Results I Historical Trend Browse Ima<br>Keep track of what you have connected to the Internet. Check                                                                                                    | ages                       | Do       | wnloa                                         | d Resu                                                | lts              |                  | FAQ                                                                                                    |                                 |         |
|                                                      |                         | 116.58.181.128<br>116.58.181.128.st<br>atic.zoot.jp<br>INTERLINK<br>Co.,LTD.<br>Japan, Nagoya<br>ics | B<br>Unit ID: Ø<br>Slave ID Data: Illegal Data Address (Error)<br>Device Identification: Illegal Data Address (Error)<br>Unit ID: 1<br>Slave ID Data: Illegal Function (Error)<br>Device Identification: Illegal Function (Error) | 2021-12-08T23:37:29.144440 | (        | Search Qu<br>Number o<br>9600<br>96 query cre | iery: <b>port:502</b><br>f results<br>dits available. |                  |                  | <ol> <li>Downloads consume<br/>query credits which reset<br/>start of every month.</li> <li>The maximum numbe<br/>results that can be downlo<br/>for a search query is 300.</li> </ol> | at the<br>er of<br>oaded<br>000 |         |
| United States 9<br>Korea, Republic of 3<br>Germany 3 | 1,962<br>1,922<br>1,093 |                                                                                                    | Unit ID: 255<br>Slave ID Data: Illegal Data Address (Error)<br>Device Identif                                                                                                    |                            | I        |                                               | Dov                                                   | VNLOAD           |                  | <ol> <li>Query credits are only<br/>deducted for data that wa<br/>actually downloaded.</li> </ol>                                                                                      | y<br>IS                         |         |
| France 3                                             | ,066                    |                                                                                                    |                                                                                                    |                            |          |                                               |                                                       |                  |                  |                                                                                                    |                                 |         |
| Italy 2<br>More                                      | ,627                    | 220.125.118.9<br>Korea Telecom<br>Korea,<br>Republic<br>of, Cheongju-si                              | 5<br>Unit ID: 0<br>Slave ID Data: Illegal Function (Error)<br>Device Identification: Illegal Function (Error)                                                                                                    | 2021-12-08T23:37:05.632998 |          | Note:                                         | Downloads ma                                          | y take several h | ours to complete | using the official Shodan<br>command-line interface ((                                                                                                    | cli):                           |         |
| Korea Telecom 2                                      | ,607                    | ics                                                                                                  | Unit ID: 1<br>Slave ID Data: Illegal Function (Error)<br>Device Identification: Illegal Function (Error)                                                                                                    |                            |          |                                               |                                                       |                  |                  | LEARN MORE                                                                                                    |                                 |         |

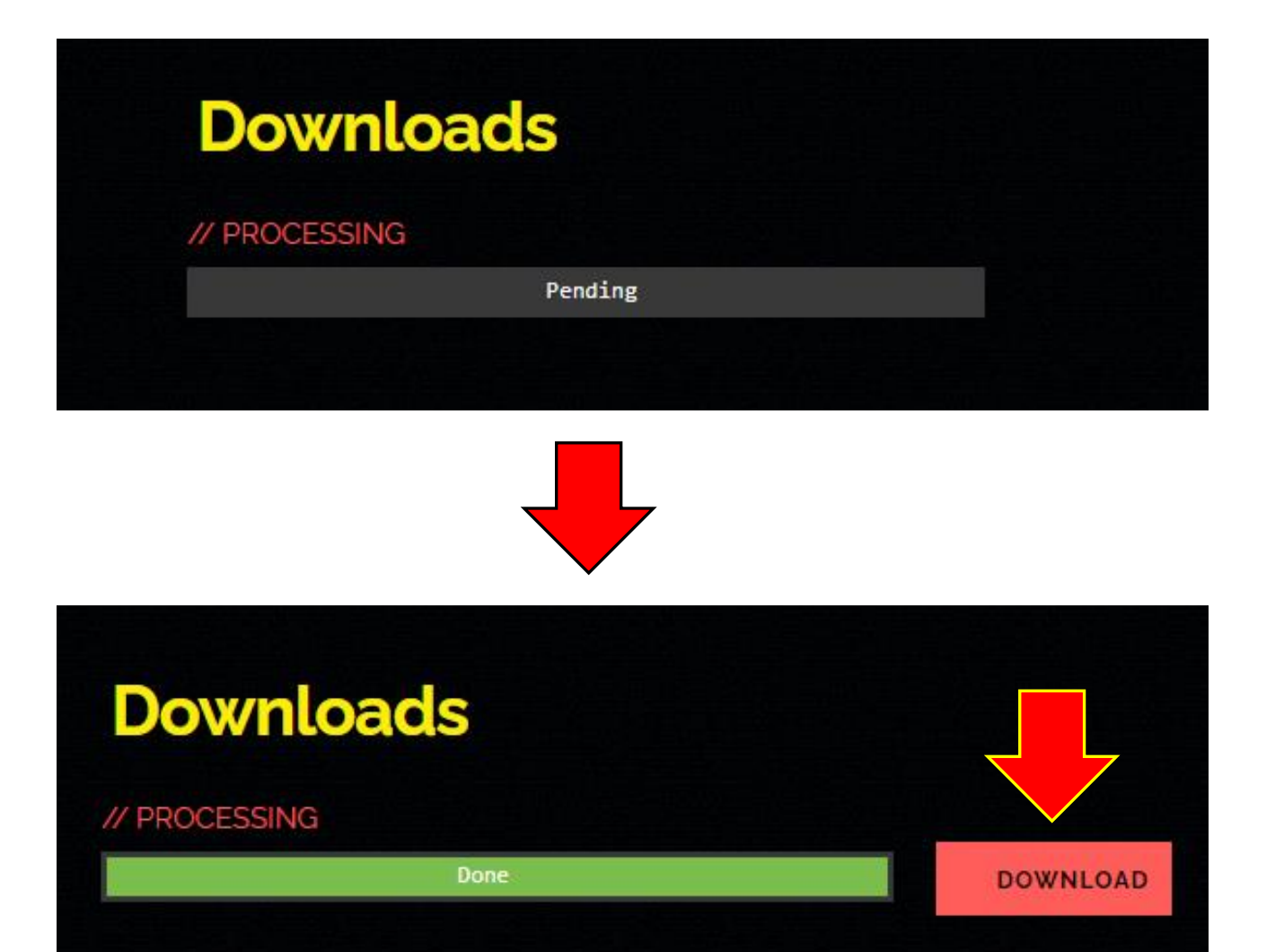

| Shodan <no-reply@shodan.io><br/>寄給</no-reply@shodan.io>                                                                                                    | 上午11:05 (38 分鐘前) |
|----------------------------------------------------------------------------------------------------|------------------|
| 🗙 英文 ▾ 🔰 中文 (繁體) ▼ 副講影件                                                                                                    |                  |
| Download Finished                                                                                                    |                  |
| Your recent download request for the search query "port:502" has finished                                                                                                    |                  |
| Please download it from the following location:                                                                                                    |                  |
| Download                                                                                                    |                  |
| Be sure to check out these link if you need any help.                                                                                                    |                  |
| All your recent downloads: <a href="https://beta.shodan.io/download">https://beta.shodan.io/download</a> How to work with Shodan data files: <a href="https://help.shodan.io/mastery/working-with-shodan-data-">https://help.shodan.io/mastery/working-with-shodan-data-</a> How to convert to Excel: <a href="https://help.shodan.io/mastery/working-with-shodan-data-">https://help.shodan.io/mastery/working-with-shodan-data-</a> How to convert to Excel: <a href="https://help.shodan.io/mastery/working-with-shodan-data-">https://help.shodan.io/mastery/working-with-shodan-data-</a> How to convert to Excel: <a href="https://help.shodan.io/mastery/working-with-shodan-data-">https://help.shodan.io/mastery/working-with-shodan-data-</a> | files            |

下載作業進度完成後,官方會寄信通知

### 如何重新下載資料?

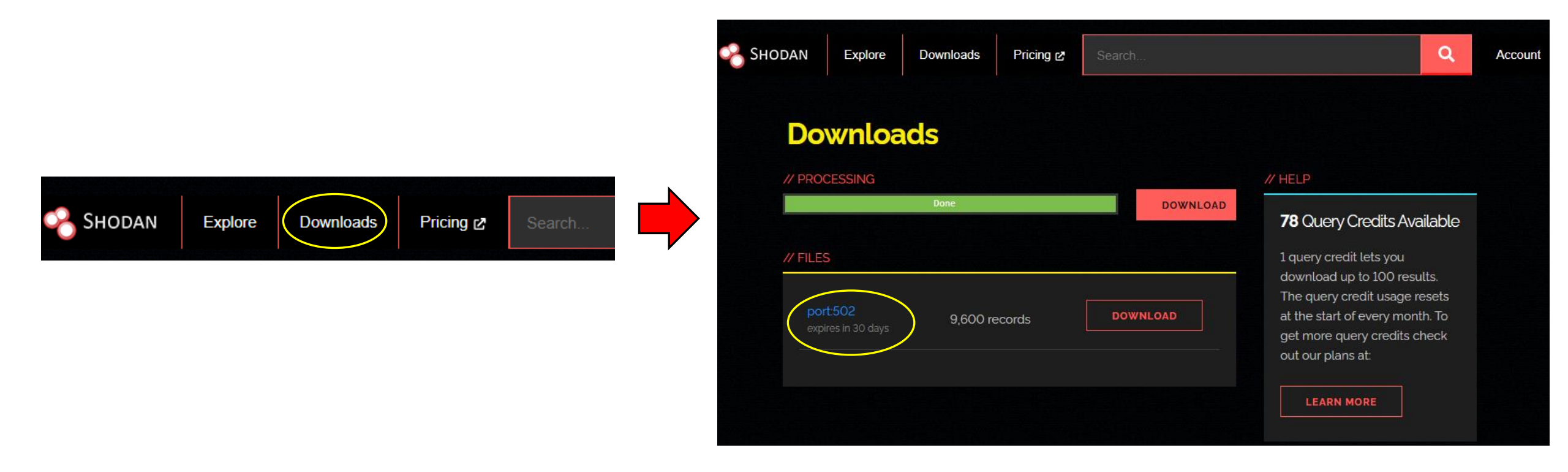

### 下載方法二:使用命令列下載

Shodan官方(創辦人)有提供python套件,讓使用者在命令列上操作Shodan 服務,或自行寫python程式碼import Shodan套件
下載網址: https://github.com/achillean/shodan-python

●後續安裝教學會以Ubuntu做示範

|               | About –                                |    | ı 🤇 |
|---------------|----------------------------------------|----|-----|
|               |                                        |    |     |
| Device Name   | nasoc-ubuntu-server 〉                  | >  |     |
| Memory        | 3.8 Gil                                | в  |     |
| Processor     | Intel® Core™ i5-4570 CPU @ 3.20GHz × 2 | 2  |     |
| Graphics      | llvmpipe (LLVM 12.0.0, 256 bits        | 5) |     |
| Disk Capacity | 42.9 GI                                | В  |     |

| Ubuntu 20.04.3 LTS |
|--------------------|
| 64-bit             |
| 3.36.8             |
| X11                |
| VMware             |
| >                  |
|                    |

安裝Shodan套件

- 可以依照Github上的說明指示安裝
- Ubuntu有整合Shodan安裝套件,可以直接安裝套件

| Installation                                                             | □                                                      |
|--------------------------------------------------------------------------|--------------------------------------------------------|
| To install the Shodan library, simply:                                   | <pre>nasoc@nasoc-ubuntu-server:~\$ shodan</pre>        |
| \$ pip install shodan                                                    | Command 'shodan' not found, but can be installed with: |
| Or if you don't have pip installed (which you should seriously install): | sudo apt install python3-shodan                        |
| <pre>\$ easy_install shodan</pre>                                        | nasoc@nasoc-ubuntu-server:~\$                          |

### 查詢個人帳號的APIKey

#### ●雨種方式取得API Key

1. 點選Account,進入後會寫在API Key

2. 在Developer頁面的右上角,點擊Show API Key

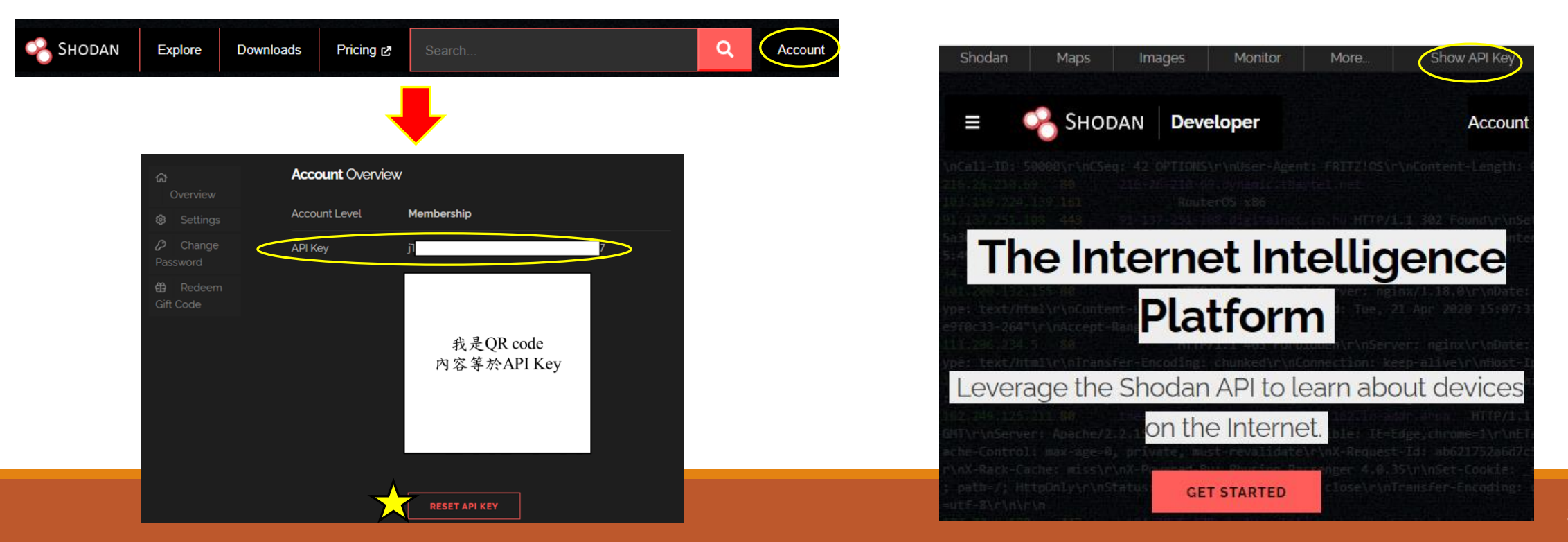

### 初始化Shodan服務

- 請保管好個人帳號的API Key,否則可能會被外人偷用帳號內的點數
  使用Shodan服務前,要先經過初始化設定
  - shodan init <api-key>

| Æ                                                                                                    | nasoc@nasoc-ubuntu-server: ~             | Q | ≡ | - |   | 8 |
|----------------------------------------------------------------------------------------------------|------------------------------------------|---|---|---|---|---|
| <pre>nasoc@nasoc-ubuntu-server:~\$ Usage: shodan init [OPTIONS] Try "shodan init -h" for hel</pre>                   | shodan init<br><api key=""><br/>p.</api> |   |   |   |   |   |
| Error: Missing argument " <ap< td=""><th>vi key&gt;".<br/></th><td></td><td></td><td></td><td>7</td><td>I</td></ap<> | vi key>".<br>                            |   |   |   | 7 | I |
| Successfully initialized                                                                                             | shodan chee j                            |   |   |   |   |   |
| nasoc@nasoc-ubuntu-server:~\$                                                                                        |                                          |   |   |   |   |   |

查詢點數數量

### ▶ 下載資料前,要先知道個人帳號剩下多少下載點數 ▶ shodan info

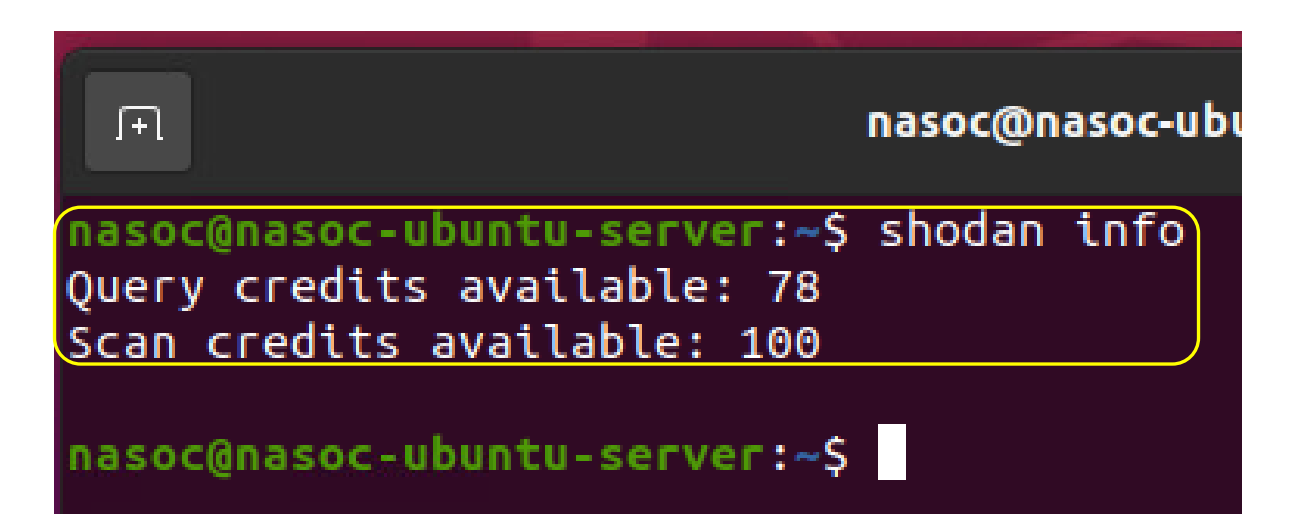

Query credits renew at the start of the month and provide the following amount of data:

1 query credit lets you download 100 results

查詢目標數量

#### •下載資料前,要先知道目標有多少筆資料

➢ shodan count <搜尋條件>\*

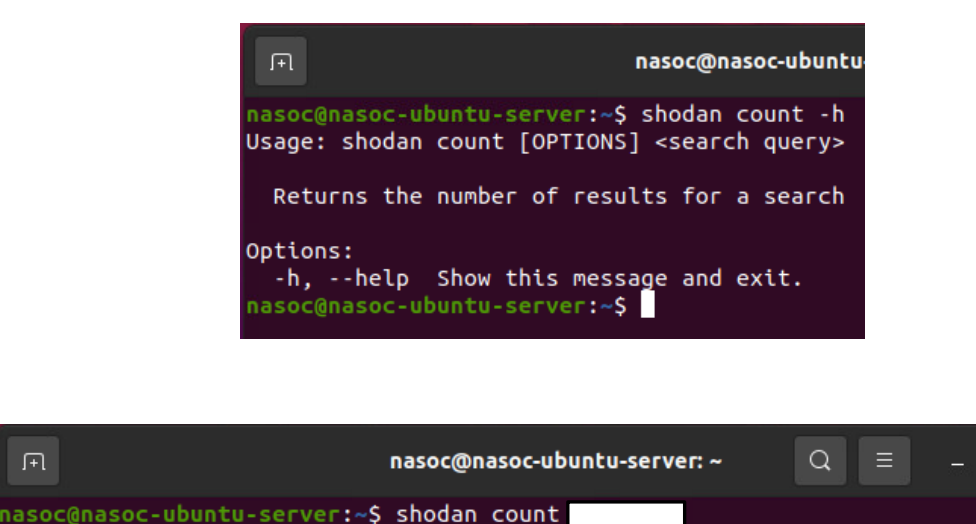

nasoc@nasoc-ubuntu-server:~\$ shodan count

nasoc@nasoc-ubuntu-server:~\$ shodan count

nasoc@nasoc-ubuntu-server:~\$

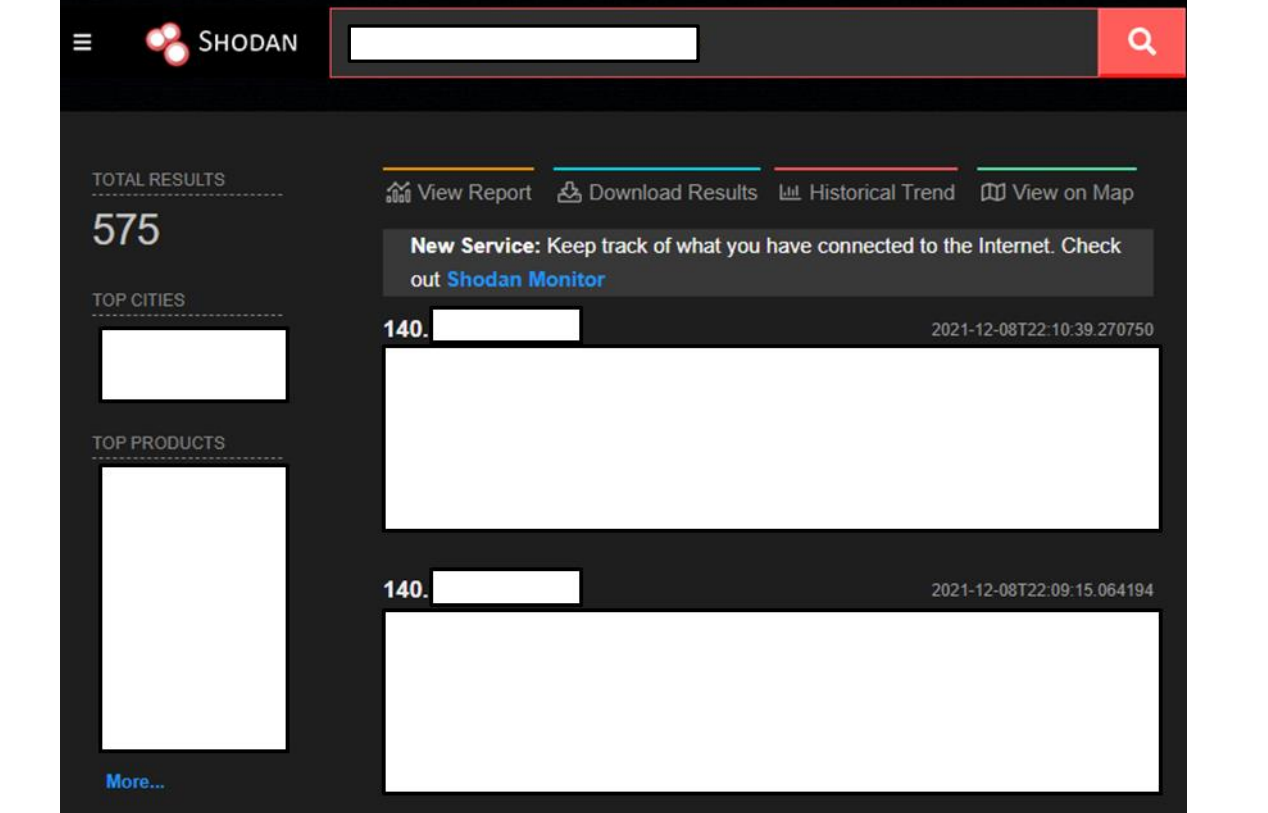

下載Shodan資料

- ●確認目標數量和下載點數後,就可以進行資料下載
   > shodan download [OPTIONS] <儲存檔案名稱> <搜尋條件>
- •使用命令列下載或網頁下載的檔案內容都相同

| Ē                                                     | nasoc@nasoc-ubuntu-server: ~                                                                                                    | Q                                                                                                    |       | _       |       |   |
|-------------------------------------------------------|----------------------------------------------------------------------------------------------------|----------------------------------------------------------------------------------------------------|-------|---------|-------|---|
|                                                       |                                                                                                    | $\sim$                                                                                                    |       |         |       |   |
| nasoc@nasoc-ubunt<br>Usage: shodan dow                | x <b>u-server:~\$</b> shodan download -h<br>wnload [OPTIONS] <filename> <search quer<="" td=""><td>y&gt;</td><td></td><td></td><td></td><td></td></search></filename> | y>                                                                                                    |       |         |       |   |
| Download search                                       | results and save them in a compressed                                                                                                    | JSON f                                                                                                    | ile.  |         |       |   |
| Options:                                              |                                                                                                    |                                                                                                    |       |         |       |   |
| limit INTEGER                                         | The number of results you want to dow                                                                                                    | nload.                                                                                                    | -1 to | o dowr  | nload | 1 |
| skin INTEGER                                          | The number of results to skin when st                                                                                                    | arting                                                                                                    | the c | lown] ( | had   |   |
| -hhelp                                                | Show this message and exit.                                                                                                    | arceng                                                                                                    | che c | Jownet  |       |   |
|                                                       |                                                                                                    | (and the second second s |       |         |       |   |
|                                                       | nasoc@nasoc-ubuntu-server: ~                                                                                                    | Q                                                                                                    | Ξ     |         |       | × |
| nasoc@nasoc-ubunt                                     | u-server:~S shodan downloadlimit -1                                                                                                    | NTU FT                                                                                                    | P DAT | A       |       |   |
|                                                       |                                                                                                    |                                                                                                    |       |         |       |   |
| Search query:                                         |                                                                                                    |                                                                                                    |       |         |       |   |
| fotal number of r                                     | esults: 575                                                                                                    |                                                                                                    |       |         |       |   |
| Query credits lef                                     | t: 70                                                                                                    |                                                                                                    |       |         |       |   |
| Output file:<br>[#################################### | NTU_FTP_DATA.json.gz                                                                                                    |                                                                                                    |       |         |       |   |
| Notice: fewer res                                     | ults were saved than requested                                                                                                    |                                                                                                    |       |         |       |   |
| Saved 554 results                                     | into file NTU FTP DATA, ison.gz                                                                                                    | J                                                                                                    |       |         |       |   |
| nasoc@nasoc-ubunt                                     | u-server:~\$                                                                                                    |                                                                                                    |       |         |       |   |
|                                                       |                                                                                                    |                                                                                                    |       |         |       |   |

| :           | DOWNLOAD         |
|-------------|------------------|
|             |                  |
|             |                  |
| 554 records | DOWNLOAD         |
|             |                  |
|             | e<br>554 records |

下載資料的說明

下載資料時,Shodan會先把資料壓縮成「.gz」的壓縮檔格式
原始資料要經過解壓縮後才能取出

•Shodan資料儲存的資料型態為「.json」

| NTU_FTP_I |                | OATA.json.gz Properties         | × |
|-----------|----------------|---------------------------------|---|
| Basic     | Per            | rmissions Open Wit              | h |
|           | Name:          | NTU ETP DATA ison az            |   |
|           | Name.          | NTO_TTP_DATA.json.gz            |   |
|           | Туре:          | Gzip archive (application/gzip) |   |
|           | Size:          | 173.8 kB (173,808 bytes)        |   |
|           | Parent folder: | /home/nasoc                     |   |
|           | Accessed:      | Thu 09 Dec 2021 09:00:41 AM UT  | 2 |
|           | Modified:      | Thu 09 Dec 2021 09:01:40 AM UT  | 2 |

| Extract +         | NTU_I | FTP_DATA.jso | n.gz | Q       | Ξ   | -  |        | 8  |
|-------------------|-------|--------------|------|---------|-----|----|--------|----|
| ⟨ ⟩ Δ Location:   | ٥/    |              |      |         |     |    |        |    |
| Name              | *     | Size         | Тур  | e       |     | М  | odifie | d  |
| NTU_FTP_DATA.json |       | 1.0 MB       | JSO  | N docum | ent | 09 | Dece   | mb |

## 簡易的Shodan資料分析

前言

- ●前一章節講解資料的下載,緊接著要進入到資料分析部分
- ●資料分析的工具可以自行開發或使用商業軟體
- ●本章節將使用Shodan套件、Excel做說明

資料分析步驟

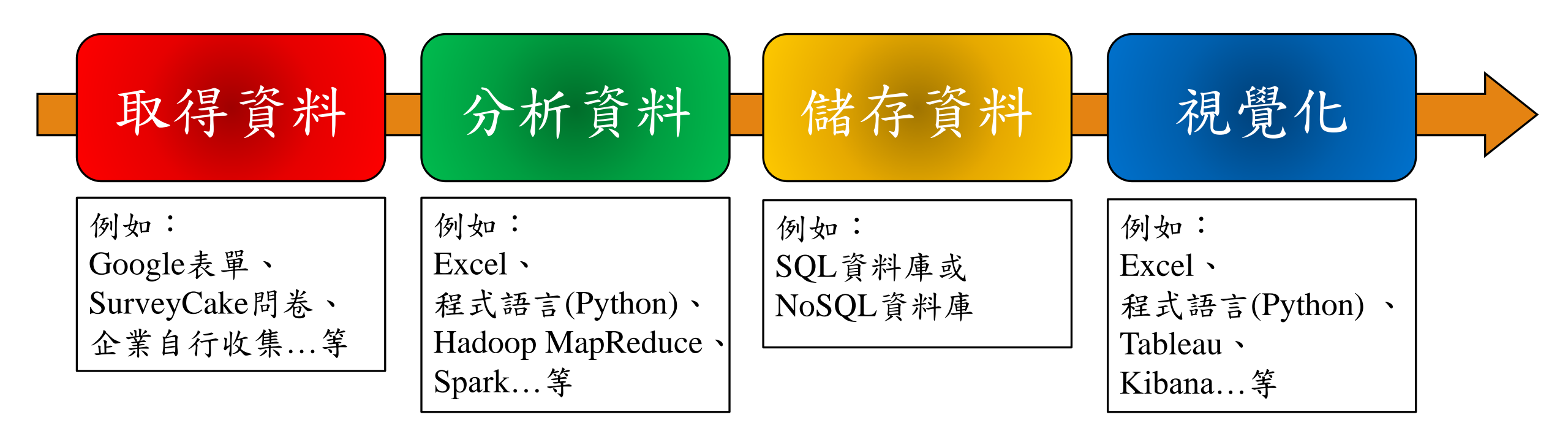

引用的資料來源: https://www.largitdata.com/blog\_detail/20190725 https://blog.tibame.com/?p=17894

### Shodan資料收集說明

#### Introduction

#### **Data Collection**

#### Frequency

The Shodan crawlers work 24/7 and update the database in real-time. At any moment you query the Shodan website you're getting the latest picture of the Internet.

#### Distributed

Crawlers are present in countries around the world, including:

- · USA (East and West Coast)
- China
- Iceland
- France
- Taiwan
- Vietnam
- Romania
- Czech Republic

Data is collected from around the world to prevent geographic bias. For example, many system administrators in the USA block entire Chinese IP ranges. Distributing Shodan crawlers around the world ensures that any sort of country-wide blocking won't affect data gathering.

▶ 限制

3

 不保證可以在短時間內獲得最 新資訊,最晚一個月內會更新 資料
 每次更新時,上次的資料不一

定馬上刪除

### 爬蟲(crawlers)基本演算法

#### Randomized

The basic algorithm for the crawlers is:

- 1. Generate a random IPv4 address
- 2. Generate a random port to test from the list of ports that Shodan understands
- 3. Check the random IPv4 address on the random port and grab a banner
- 4. Goto 1

This means that the crawlers don't scan incremental network ranges. The crawling is performed completely random to ensure a uniform coverage of the Internet and prevent bias in the data at any given time.

### Shodan資訊元素—Banner & Metedata

#### Banner

The basic unit of data that Shodan gathers is the **banner**. The banner is textual information that describes a service on a device. For web servers this would be the headers that are returned or for Telnet it would be the login screen.

The content of the banner varies greatly depending on the type of service. For example, here is a typical HTTP banner:

HTTP/1.1 200 OK Server: nginx/1.1.19 Date: Sat, 03 Oct 2015 06:09:24 GMT Content-Type: text/html; charset=utf-8 Content-Length: 6466 Connection: keep-alive

#### **Device Metadata**

In addition to the banner, Shodan also grabs meta-data about the device such as its geographic location, hostname, operating system and more (see Appendix A). Most of the meta-data is searchable via the main Shodan website, however a few fields are only available to users of the developer API.

#### **Appendix A: Banner Specification**

For the latest list of fields that the banner contains please visit the online documentation<sup>32</sup>. A banner may contain the following properties/ fields:

#### **General Properties**

| Name      | Description                                                          | Example                      |
|-----------|----------------------------------------------------------------------|------------------------------|
| asn       | Autonomous system number                                             | AS4837                       |
| data      | Main banner for the service                                          | HTTP/1.1 200                 |
| ip        | IP address as an integer                                             | 493427495                    |
| ip_str    | IP address as a string                                               | 199.30.15.20                 |
| ipv6      | IPv6 address as a string                                             | 2001:4860:4860::8888         |
| port      | Port number for the service                                          | 80                           |
| timestamp | Date and time the information was                                    | 2014-01-15T05:49:56.283713   |
| hash      | collected<br>Numeric hash of the <i>data</i> property                |                              |
| hostnames | List of hostnames for the IP                                         | ["shodan.io", "www.shodan.io |
| domains   | List of domains for the IP                                           | ["shodan.io"]                |
| link      | Network link type                                                    | Ethernet or modem            |
| location  | Geographic location of the device                                    | see below                    |
| opts      | Supplemental/ experimental data                                      |                              |
| org       | not contained in main banner<br>Organization that is assigned the IP | Google Inc.                  |
| isp       | ISP that is responsible for the IP                                   | Verizon Wireless             |
| -         | space                                                                |                              |
| os        | Operating system                                                     | Linux                        |
| uptime    | Uptime of the IP in minutes                                          | 50                           |
| tags      | List of tags that describe the<br>purpose of the device              | ["ics", "vpn"]               |
|           | (Enterprise-only)                                                    |                              |
| transport | Type of transport protocol used to                                   | tcp                          |
|           |                                                                      |                              |

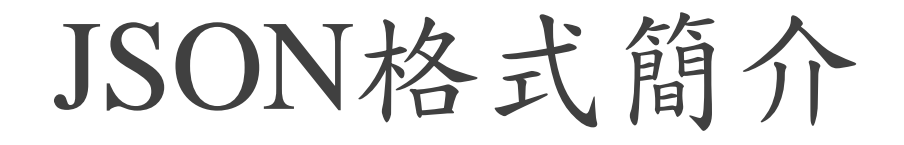

JSON (JavaScript Object Notation, /<u>dgersen</u>/)是由道格拉斯·克羅克福特構想和設計的一種輕量級資料交換格式。其內容由屬 性和值所組成,因此也有易於閱讀和處理的優勢。JSON是獨立於程式語言的資料格式,其不僅是JavaScript的子集,也採用了C 語言家族的習慣用法,目前也有許多程式語言都能夠將其解析和字串化,其廣泛使用的程度也使其成為通用的資料格式。 "timestamp":"2021-12-09T14:44:55.289866", "isp":"DaDa Broadband LTD.", "asn":"AS18419", "port":80, "transport":"tcp", "domains":["da.net.tw"], "ip\_str":"61.60.203.179"

#### 簡介 [編輯]

JSON格式是1999年《JavaScript Programming Language, Standard ECMA-262 3rd Edition》的子集合,所以可以在JavaScript以eval()函式 (javascript通過eval()呼叫解析器) 讀入。不過這並不代表JSON無法使用於其他語言,事實上幾乎所有與網路開發相關的語言都有JSON函式庫。

JSON的基本資料類型:

- 數值:十進位數,不能有前導0,可以為負數,可以有小數部分。還可以用 e 或者 E 表示指數部分。不能包含非數,如NaN。不區分整數與浮點數。JavaScript用雙精度浮點數表示所有數值。
- 字串:以雙引號 "" 括起來的零個或多個Unicode碼位。支援反斜槓開始的跳脫字元序列。

• 布林值:表示為 true 或者 false 。

• 陣列: 有序的零個或者多個值。每個值可以為任意類型。序列表使用方括號 [ , ] 括起來。元素之間用逗號, 分割。形如: [value, value]

•物件:若干無序的「鍵-值對」(key-value pairs),其中鍵只能是字串<sup>[1]</sup>。建議但不強制要求物件中的鍵是獨一無三的。物件以花括號 {開始,並以}結束。鍵-值對之間使 用逗號分隔。鍵與值之間用冒號:分割。

• 空值:值寫為 null

引用資料來源:<u>https://zh.wikipedia.org/zh-tw/JSON</u>

### 原始Shodan資料範例

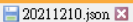

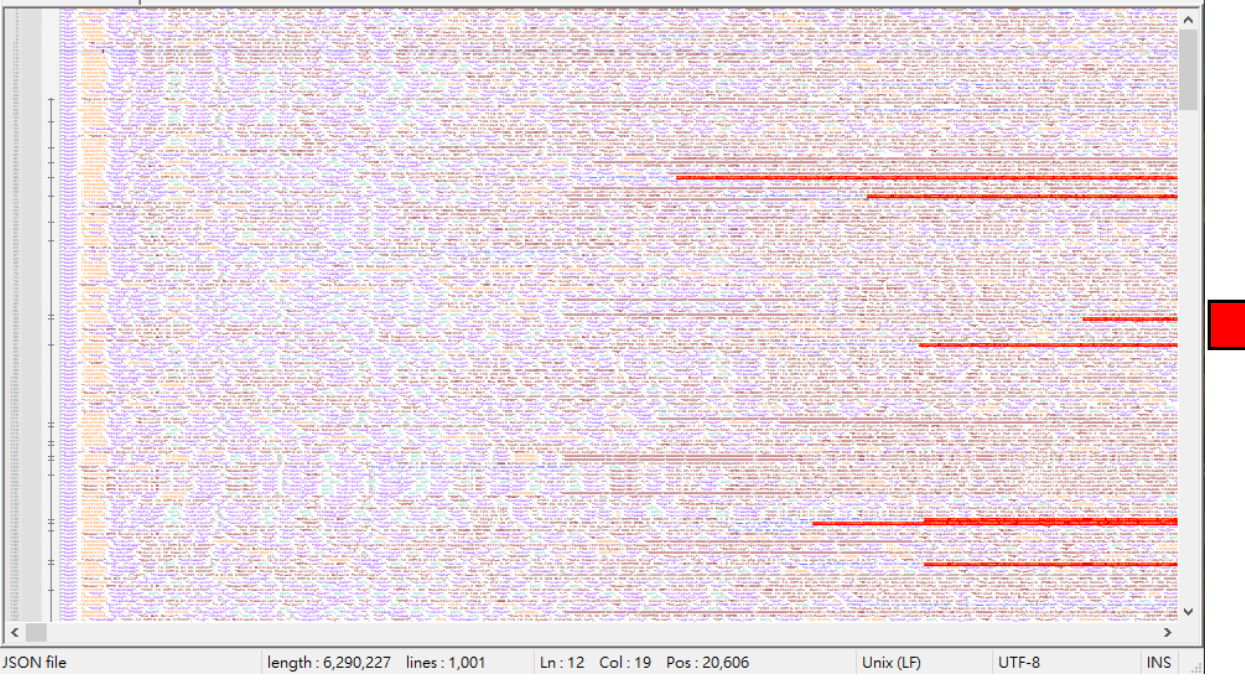

#### 🔚 20211210.json 🔀

{"hash": -1001764030, "timestamp": "2021-12-09T14:51:06.689291", "isp": "Data Cc^ {"ftp": {"features": {"LANG": {"parameters": ["bq-BG", "en-US", "es-ES", "fr-FR" {"ip": 2357762502, "port": 22, "transport": "tcp", "version": "8.0", "location": {"hash": 0, "http": {"robots hash": null, "redirects": [], "securitytxt": null, {"ip": 1990924217, "port": 22, "transport": "tcp", "version": "0.46", "location" {"hash": 693696860, "http": {"html hash": 919359363, "robots hash": null, "redir {"hash": 27629689, "tags": ["vpn"], "timestamp": "2021-12-09T14:47:39.899282", " {"hash": -1184745084, "tags": ["cloud"], "timestamp": "2021-12-09T14:47:39.35086 8 {"hash": 181568868, "timestamp": "2021-12-09T14:47:38.981635", "isp": "Data Comm 9 {"product": "Microsoft Exchange smtpd", "hash": 1216985983, "timestamp": "2021-1 {"hash": 0, "timestamp": "2021-12-09T14:47:38.378009", "isp": "Data Communicatic 11 {"hash": -940471364, "timestamp": "2021-12-09T14:47:37.475573", "isp": "Data Com 12 13 {"hash": 448214121, "timestamp": "2021-12-09T14:47:37.400660", "isp": "Data Comm 14 {"hash": -550438196, "timestamp": "2021-12-09T14:47:37.216158", "isp": "Data Com {"hash": 1048646653, "timestamp": "2021-12-09T14:47:36.973094", "org": "Chunghwa 15 16 {"hash": -1437137619, "product": "Chromecast", "http": {"robots hash": null, "re 17 {"hash": 954428700, "http": {"robots hash": null, "redirects": [], "securitytxt" 18 {"hash": 2100702304, "timestamp": "2021-12-09T14:47:35.024964", "isp": "Data Com 19 {"hash": 1188488153, "http": {"robots hash": null, "redirects": [], "securitytxt 20 {"hash": 1271903746, "http": {"robots hash": null, "redirects": [], "securitytxt {"ip": 3399072700, "port": 22, "transport": "tcp", "version": "7.4", "location": 21 {"hash": 744790496, "http": {"robots hash": null, "redirects": [], "securitytxt" ["hash". 0 "timetamo". "2021\_12\_00#14.47.33 701327" "isn". "Taiwan Infrastruc" 23 < JSON file length : 6,290,227 lines : 1,001 Ln:7 Col:101 Pos:15,175 Unix (LF) UTF-8 INS

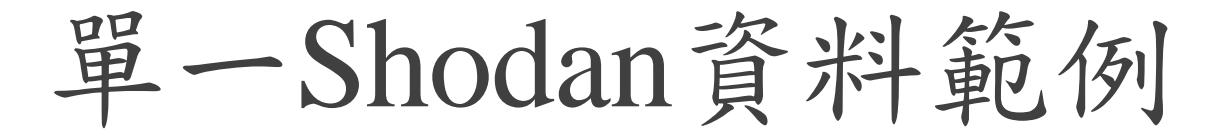

#### Json Parser Online You like it? Support it! Donate

{"hash": 1364076727, "timestamp": "2021-12-09T14:46:45.173433", "isp": "Data Communication Business Group", "transport": "top", "data": "\u0000", "asn": "AS3462", "port": 515, "hostnames": ["218-166-234-160.dynamic-ip.hinet.net"], "location": {"city": "Fengshan", "region\_code": "KHH", "area\_code": null, "longitude": 120.36126, "latitude": 22.62659, "postal\_code": null, "country\_code": "TW", "country\_name": "Taiwan"}, "ip": 3668372128, "domains": ["hinet.net"], "org": "Chunghwa Telecom Co.,Ltd.", "os": null, "\_shodan": {"crawler": "bf213bc419cc3491376c12af3le32623c1b6f467", "module": "line-printer-daemon", "pt": true}, "opts": {}, "ip\_str": "218.166.234.160"}

|                                                | Try out Beta! Samples ▼ Options ▼              |  |  |  |  |  |  |  |  |  |  |  |
|------------------------------------------------|------------------------------------------------|--|--|--|--|--|--|--|--|--|--|--|
|                                                | • • • •                                        |  |  |  |  |  |  |  |  |  |  |  |
| String parse                                   | JS eval                                        |  |  |  |  |  |  |  |  |  |  |  |
|                                                |                                                |  |  |  |  |  |  |  |  |  |  |  |
| "hash":1364076727,                             | "hash":1364076727,                             |  |  |  |  |  |  |  |  |  |  |  |
| "timestamp":"2021-12-09T14:46:45.173433",      | "timestamp":"2021-12-09T14:46:45.173433",      |  |  |  |  |  |  |  |  |  |  |  |
| "isp":"Data Communication Business Group",     | "isp": "Data Communication Business Group",    |  |  |  |  |  |  |  |  |  |  |  |
| "transport":"tcp",                             | "transport": "tcp",                            |  |  |  |  |  |  |  |  |  |  |  |
| "data":"\u0000",                               | "data":"",                                     |  |  |  |  |  |  |  |  |  |  |  |
| "asn":"AS3462",                                | "asn": "AS3462",                               |  |  |  |  |  |  |  |  |  |  |  |
| "port":515,                                    | "port":515,                                    |  |  |  |  |  |  |  |  |  |  |  |
| "hostnames":                                   | "hostnames":                                   |  |  |  |  |  |  |  |  |  |  |  |
| "218-166-234-160.dvnamic-ip.hinet.net"         | "218-166-234-160.dvnamic-ip.hinet.net"         |  |  |  |  |  |  |  |  |  |  |  |
| 1.                                             | 1.                                             |  |  |  |  |  |  |  |  |  |  |  |
| "location":                                    | "location":                                    |  |  |  |  |  |  |  |  |  |  |  |
| "city": "Fengshan",                            | "city": "Fengshan",                            |  |  |  |  |  |  |  |  |  |  |  |
| "region code":"KHH",                           | "region code":"KHH".                           |  |  |  |  |  |  |  |  |  |  |  |
| "area code":null,                              | "area code":null,                              |  |  |  |  |  |  |  |  |  |  |  |
| "longitude":120.36126,                         | "longitude":120.36126,                         |  |  |  |  |  |  |  |  |  |  |  |
| "latitude":22.62659,                           | "latitude":22.62659,                           |  |  |  |  |  |  |  |  |  |  |  |
| "postal_code":null,                            | "postal code":null,                            |  |  |  |  |  |  |  |  |  |  |  |
| "country code": "TW",                          | "country code":"TW",                           |  |  |  |  |  |  |  |  |  |  |  |
| "country_name":"Taiwan"                        | "country_name":"Taiwan"                        |  |  |  |  |  |  |  |  |  |  |  |
| },                                             | },                                             |  |  |  |  |  |  |  |  |  |  |  |
| "ip":3668372128,                               | "ip":3668372128,                               |  |  |  |  |  |  |  |  |  |  |  |
| "domains": 🗖 [                                 | "domains": 🗖 [                                 |  |  |  |  |  |  |  |  |  |  |  |
| "hinet.net"                                    | "hinet.net"                                    |  |  |  |  |  |  |  |  |  |  |  |
| 1,                                             | 1,                                             |  |  |  |  |  |  |  |  |  |  |  |
| "org":"Chunghwa Telecom Co.,Ltd.",             | "org":"Chunghwa Telecom Co.,Ltd.",             |  |  |  |  |  |  |  |  |  |  |  |
| "os":null,                                     | "os":null,                                     |  |  |  |  |  |  |  |  |  |  |  |
| "_shodan": 🖂 {                                 | "_shodan": 🗆 {                                 |  |  |  |  |  |  |  |  |  |  |  |
| "crawler":"bf213bc419cc8491376c12af31e32623c1b | "crawler":"bf213bc419cc8491376c12af31e32623c1b |  |  |  |  |  |  |  |  |  |  |  |
| 6f467",                                        | 6f467",                                        |  |  |  |  |  |  |  |  |  |  |  |
| "options": 🖂 {                                 | "options": 🖂 {                                 |  |  |  |  |  |  |  |  |  |  |  |
| },                                             | },                                             |  |  |  |  |  |  |  |  |  |  |  |
| "id":"c185df3a-bb6d-4490-ba58-5b20f5a042b4",   | "id":"c185df3a-bb6d-4490-ba58-5b20f5a042b4",   |  |  |  |  |  |  |  |  |  |  |  |
| "module":"line-printer-daemon",                | "module":"line-printer-daemon",                |  |  |  |  |  |  |  |  |  |  |  |
| "ptr":true                                     | "ptr":true                                     |  |  |  |  |  |  |  |  |  |  |  |
| },                                             | },                                             |  |  |  |  |  |  |  |  |  |  |  |
| "opts": 🗆 {                                    | "opts": 🗆 {                                    |  |  |  |  |  |  |  |  |  |  |  |
| },                                             | },                                             |  |  |  |  |  |  |  |  |  |  |  |
| "ip_str":"218.166.234.160"                     | "ip_str":"218.166.234.160"                     |  |  |  |  |  |  |  |  |  |  |  |

### 單一Shodan資料範例(續)

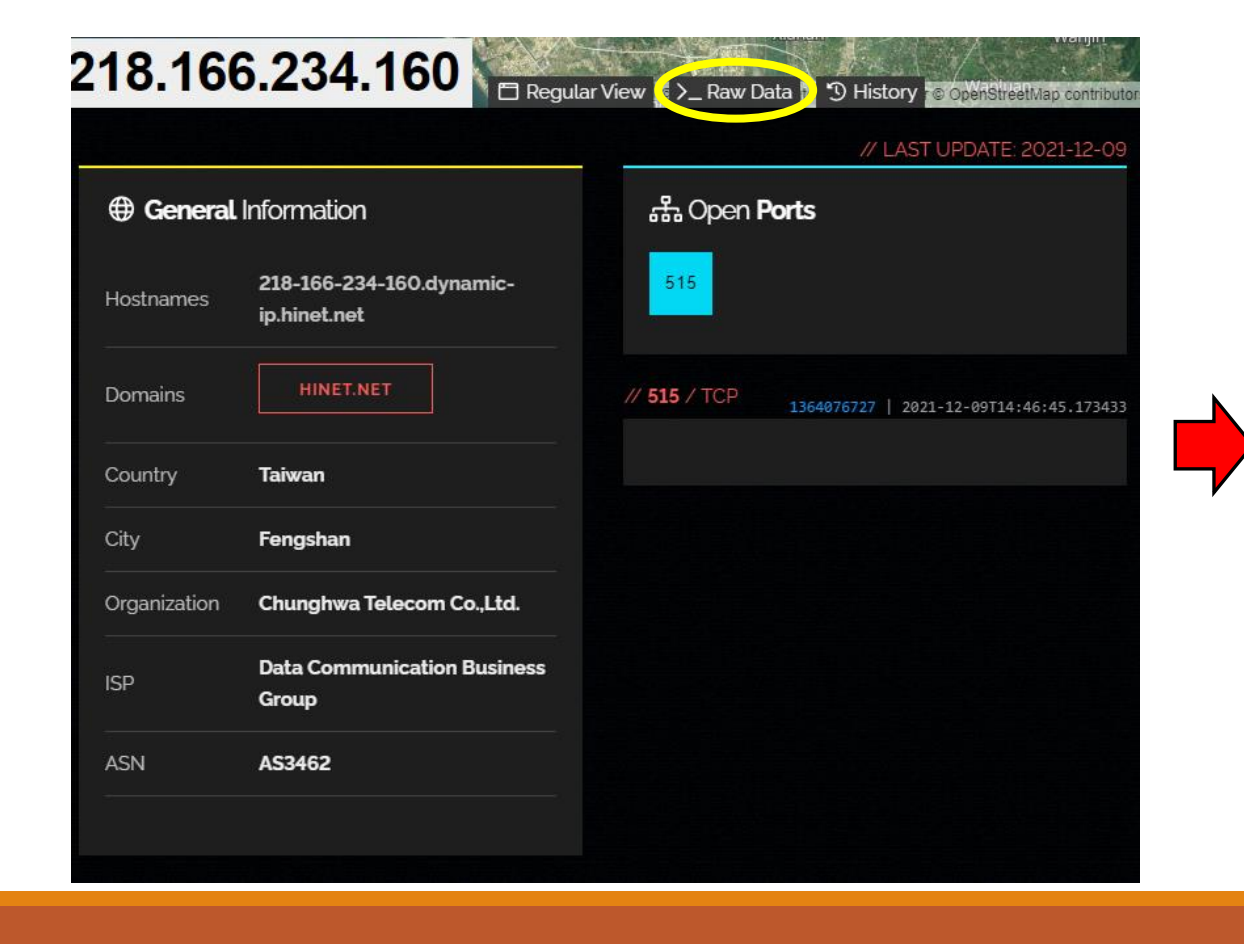

| 218.166.234.160                                       |
|-------------------------------------------------------|
| 랾 Open <b>Ports</b>                                   |
| 515<br>516                                            |
| >_ Raw Data Expand All Collapse All Copy to Clipboard |
| {                                                     |
| area_code : null,                                     |
| asn : <u>"AS3462</u> ",                               |
| city : <u>"Fengshan"</u> ,                            |
| country_code : "Thi",                                 |
| country_name : "Taiwan",                              |
| 🗆 data : [                                            |
| □0:{                                                  |
| 🗆 _shodan : {                                         |
| crawler : "bf213bc419cc8491376c12af31e32623c1b6f467", |
| <b>id</b> : "c185df3a-bb6d-4490-ba58-5b20f5a042b4",   |
| <pre>module : "line-printer-daemon",</pre>            |
| options : {},                                         |
| ptr : true                                            |
| Ъ                                                     |
| asn : <u>"A53462</u> ",                               |
| data : " ",                                           |
| 🗆 domains : [                                         |

資料分析說明

●進行分析前,需要做資料前處理

●資料前處理完成後,才開始從細節上對資料進行分析

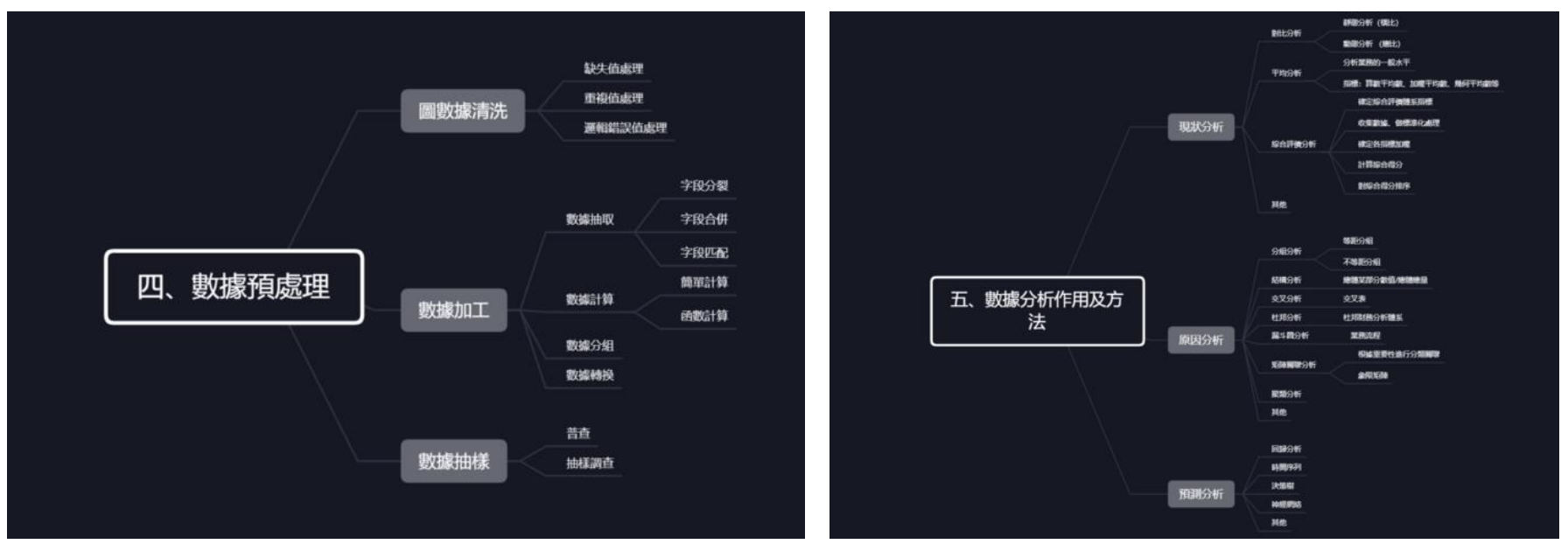

資料來源: https://ithelp.ithome.com.tw/articles/10231293

### 簡化後的資料分析步驟

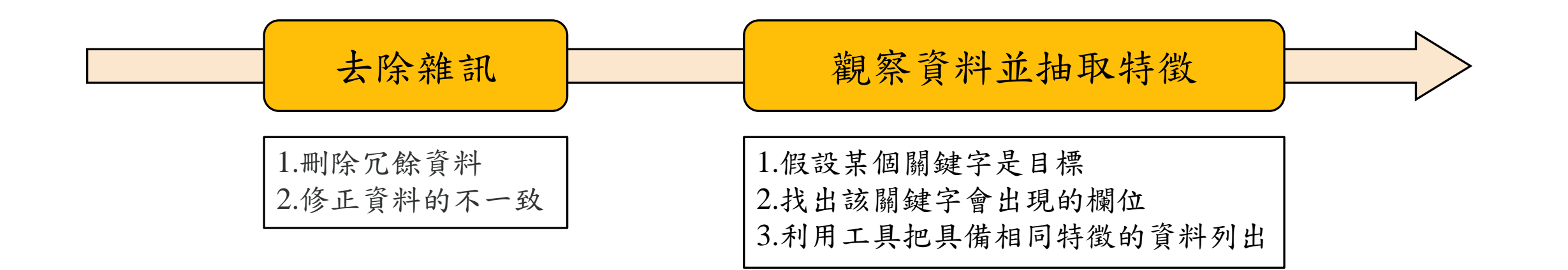

### 內建套件的資料格式轉換

- 原始資料有太多資訊,比較難以直接檢視資料
- 套件中有包含資料格式的轉換功能,讓使用者方便轉換格式資料 → shodan convert < 要轉檔的檔案> < 轉換後的格式>

轉換後的資料比較容易查閱內容

Л nasoc@nasoc-ubuntu-server: ~ **\_** Desktop Documents Downloads Music Pictures Public iasoc@nasoc-ubuntu-server:~\$ shodan convert -h Usage: shodan convert [OPTIONS] <input file> <output format> x Convert the given input data file into a different format. The following Templates Videos 20211210. 20211210. 20211210. file formats are supported: xlsx CSV json.gz kml, csv, geo.json, images, xlsx nasoc@nasoc-ubuntu-server: ~ Q ΓŦ. Example: shodan convert data.json.gz kml nasoc@nasoc-ubuntu-server:~\$ shodan convert 20211210.json.gz xls> Successfully created new file: 20211210.xlsx Options: nasoc@nasoc-ubuntu-server:~\$ shodan convert 20211210.json.gz csv --fields TEXT List of properties to output. Successfully created new file: 20211210.csv Show this message and exit. -h. --help nasoc@nasoc-ubuntu-server:~\$ nasoc@nasoc-ubuntu-server:~S

### 轉換後的資料範例(csv)

| L                                            |                            |               |                               |              | -            |           | **           | -            |          |               | ·               |
|----------------------------------------------|----------------------------|---------------|-------------------------------|--------------|--------------|-----------|--------------|--------------|----------|---------------|-----------------|
| data 🔽 hostnames 🔽                           | ip 🔽 ip_str 🔽              | іруб 🔽 огд    | 🔽 isp                         | 🔽 location   | Iocation.cit | locatio 💌 | location 💌 l | ocation 🔽 os | 🔽 asn    | 💌 port 💌 tags | 🔽 timestamp 💽   |
| +OK Dovecot ready. +OK mail.fast.org.tw      | 998085218 59.125.146.98    | Chunghwa Te   | lecom Co Data Communicatio    | on Busin TW  | Fengshan     | Taiwan    | 22.62659     | 120.36126    | AS3462   | 110           | 2021/12/9 14:51 |
| 220 FTP Server ready. 530 59-124-162-194     | 998023874 59.124.162.194   | Chunghwa Te   | lecom Co Data Communicatio    | on Busin TW  | Taipei       | Taiwan    | 25.04776     | 121.53185    | AS3462   | 21            | 2021/12/9 14:49 |
| SSH-2.0-OpenSSH_8.0 Key                      | 2357762502 140.136.153.198 | Ministry of E | ducation (Fu Jen Catholic Uni | iversity TW  | Bangiao      | Taiwan    | 25.01427     | 121.46719    | AS38845  | 5 22          | 2021/12/9 14:47 |
| 120-114-141-20                               | 2020773320 120.114.141.200 | Ministry of E | ducation (National Cheng Ku   | ng UniveTW   | Tainan       | Taiwan    | 22.99083     | 120.21333    | AS18177  | 7 8010        | 2021/12/9 14:47 |
| SSH-2.0-dropbear_0.46 Ke 118-171-23-185      | 1990924217 118.171.23.185  | Chunghwa Te   | lecom Co Data Communicatio    | on Busin(TW  | Tainan       | Taiwan    | 22.99083     | 120.21333    | AS3462   | 22            | 2021/12/9 14:47 |
| HTTP/1.1 200 OK Date: T 114-39-177-218       | 1915204058 114.39.177.218  | Chunghwa Te   | lecom Co Data Communicatio    | on Busin TW  | Tainan       | Taiwan    | 22.99083     | 120.21333    | AS3462   | 80            | 2021/12/9 14:47 |
| Firmware: 1 Hostname: Vig61-222-88-148.}     | 1037981844 61.222.88.148   | Chunghwa Te   | lecom Co Data Communicatio    | on Busin TW  | Taoyuan City | Taiwan    | 24.99368     | 121.29696    | AS3462   | 1723 vpn      | 2021/12/9 14:47 |
| HTTP/1.1 302 FOUND Cc 93.151.236.35.b        | 602707805 35.236.151.93    | Google LLC    | Google LLC                    | TW           | Taipei       | Taiwan    | 25.04776     | 121.53185    | AS15169  | 9 8443 cloud  | 2021/12/9 14:47 |
| \xff\xfd\x01\xff\xfd\x1f\xff 59-127-33-64.hi | 998187328 59.127.33.64     | Chunghwa Te   | lecom Co Data Communicatio    | on Busin TW  | Taitung      | Taiwan    | 22.75991     | 121.14457    | AS3462   | 2323          | 2021/12/9 14:47 |
| 220 TWTPS201.tpvaoc.contpex.tpvaoc.com       | 3544769455 211.72.227.175  | Chunghwa Te   | lecom Co Data Communicatio    | on Busin TW  | Banqiao      | Taiwan    | 25.01427     | 121.46719    | AS3462   | 465           | 2021/12/9 14:47 |
| 114-34-63-212.1                              | 1914847188 114.34.63.212   | Chunghwa Te   | lecom Co Data Communicatio    | on Busin TW  | Yilan        | Taiwan    | 24.757       | 121.753      | AS3462   | 9530          | 2021/12/9 14:47 |
| RTSP/1.0 200 OK CSeq: 1218-161-112-11        | 3668013166 218.161.112.110 | Chunghwa Te   | lecom Co Data Communicatio    | on Busin TW  | Tainan       | Taiwan    | 22.99083     | 120.21333    | AS3462   | 554           | 2021/12/9 14:47 |
| RTSP/1.0 200 OK Server: 125-227-71-77.)      | 2112046925 125.227.71.77   | Data Commur   | ication B Data Communicatio   | on Busin TW  | Taichung     | Taiwan    | 24.1469      | 120.6839     | AS3462   | 554           | 2021/12/9 14:47 |
| head\x03\x00\x00\x00\x00                     | 3699681095 220.132.167.71  | Chunghwa Te   | lecom Co Data Communicatio    | on Busin TW  | Taichung     | Taiwan    | 24.1469      | 120.6839     | AS3462   | 6036          | 2021/12/9 14:47 |
| NetBIOS Response: Serve: 114-40-120-226      | 1915255010 114.40.120.226  | Chunghwa Te   | lecom Co Data Communicatio    | on Busin TW  | Kaohsiung    | Taiwan    | 22.61626     | 120.31333    | AS3462   | 137           | 2021/12/9 14:47 |
| HTTP/1.1 403 Forbidden (112-105-56-45.a      | 1885943853 112.105.56.45   | New Century   | InfoCom Taiwan Infrastructu   | are Netw TW  | Fengyuan     | Taiwan    | 24.25        | 120.71694    | AS18049  | 9 8008 iot    | 2021/12/9 14:47 |
| HTTP/1.1 200 OK Content 1-161-69-208.dy      | 27346384 1.161.69.208      | Chunghwa Te   | lecom Co Data Communicatio    | on Busin TW  | Taipei       | Taiwan    | 25.04776     | 121.53185    | AS3462   | 80            | 2021/12/9 14:47 |
| HTTP/1.1 400 Bad Request 210-65-240-7.hi     | 3527536647 210.65.240.7    | Chunghwa Te   | lecom Co Data Communicatio    | on Busin TW  | Taipei       | Taiwan    | 25.04776     | 121.53185    | AS3462   | 1723          | 2021/12/9 14:47 |
| HTTP/1.1 200 OK Date: T211-22-230-144        | 3541493392 211.22.230.144  | Chunghwa Te   | lecom Co Data Communicatio    | on Busin TW  | Tainan       | Taiwan    | 22.99083     | 120.21333    | AS3462   | 82            | 2021/12/9 14:47 |
| HTTP/1.1 302 Found Loca 124-108-171-12       | 2087496572 124.108.171.124 | Taiwan Fixed  | Network Taiwan Fixed Netw     | vork, Tel TW | Taipei       | Taiwan    | 25.04776     | 121.53185    | AS9924   | 8008          | 2021/12/9 14:47 |
| SSH-2.0-OpenSSH_7.4 Kej 188-187-153-20       | 3399072700 202.153.187.188 | UnigateNet, I | nternet Se AboveNet Commun    | nications TW | Taipei       | Taiwan    | 25.04776     | 121.53185    | AS17408  | 3 22          | 2021/12/9 14:47 |
| HTTP/1.1 302 Found Loca                      | 2020423316 120.109.54.148  | Ministry of E | ducation (Taiwan Academic N   | Network TW   | Taichung     | Taiwan    | 24.1469      | 120.6839     | AS1659   | 8008          | 2021/12/9 14:47 |
| 123-205-57-165                               | 2077047205 123.205.57.165  | New Century   | InfoCom) Taiwan Infrastructu  | are Netw TW  | Zhongxing Ne | w Taiwan  | 23.95908     | 120.68516    | AS18049  | 8009          | 2021/12/9 14:47 |
| HTTP/1.1 400 Bad Request visit.keznews.co    | 2823859236 168.80.172.36   | Cooperative I | nvestmentQT Inc.              | TW           | Taipei       | Taiwan    | 25.04776     | 121.53185    | AS24567  | 7 8200        | 2021/12/9 14:47 |
| HTTP/1.1 200 OK X-Powe                       | 2356615211 140.119.24.43   | Ministry of E | ducation (Taiwan Academic N   | Network TW   | Xindian      | Taiwan    | 24.96005     | 121.53892    | AS1659   | 3000          | 2021/12/9 14:47 |
| HTTP/1.1 200 OK Content 220-132-123-14       | 3699669902 220.132.123.142 | Chunghwa Te   | lecom Co Data Communicatio    | on Busin TW  | Tainan       | Taiwan    | 22.99083     | 120.21333    | AS3462   | 80            | 2021/12/9 14:47 |
| VPN (IKE) Initiator SPI: 7114-32-219-221     | 1914756061 114.32.219.221  | Chunghwa Te   | lecom Co Data Communicatio    | on Busin TW  | Taipei       | Taiwan    | 25.04776     | 121.53185    | AS3462   | 500 vpn       | 2021/12/9 14:47 |
| CCU 20 0000 27 10110 160 125 7               | 1000756102 110 160 125 7   | Chunchur To   | laaam Co Data Cammuniaatia    | Durin TIU    | Tainai       | Taiman    | 25.04776     | 101 52105    | Y 437460 | 22            | 2021/12/0 17:42 |

### 轉換後的資料範例(xlsx)

| IP        | Port | -<br>Timestamn         | _<br>Data       |          | -<br>Hostnames   | Organizatio       | n ISP            | Conntry  | Conntry ISO Code | Cit <del>v</del> | 05        | ASN      | <br>Тталерот | Product       | Version     | Web Server                        | Wohsita   | Title    |
|-----------|------|------------------------|-----------------|----------|------------------|-------------------|------------------|----------|------------------|------------------|-----------|----------|--------------|---------------|-------------|-----------------------------------|-----------|----------|
| 210 242   |      | 143 2021-12-09T        | 1 * OK ICAPAR   | BILITY   | 210-242-91-7     | h Chunghwa Te     | elecc Data Comu  | Taiwan   | TW               | Miaoli           | 00        | AS3462   | ten          | IIVuut        | ¥ CI 3104   |                                   | HCDJILC   | TIME     |
| 220.141.  | 1    | 135 2021-12-09T        | 1 Microsoft RPC | C Endra  | 220-141-196-     | 17Chunghwa Te     | elecc Data Comi  | Taiwan   | TW               | Taovian (        | City      | AS3462   | tep          | Microsoft RPC | Endpoint    | Mapper                            |           |          |
| 125.227.3 | 2    | 465 2021-12-09T        | 1220 ESMTP N    | MAILS    | Simail.ietvox.co | mChunghwa Te      | elecc Data Comi  | Taiwan   | TW               | Taipei           |           | AS3462   | tep          |               | - <u></u>   | in appoi                          |           |          |
| 125.227.  | 5    | 80 2021-12-09T         | 1HTTP/1.1 401   | l Unauti | h 125-227-67-19  | 9. Data Commu     | nica1Data Com1   | Taiwan   | TW               | Taichung         |           | AS3462   | tcp          | mini httpd    | 1.19 19dec  | mini httpd/1.19                   | 401 Unaut | thorized |
| 1.171.11  | 58   | 800 2021-12-09T        | 14:47:25.34168  | 1        | 1-171-116-85     | d Chunghwa Te     | elecc Data Comi  | Taiwan   | TW               | Taipei           |           | AS3462   | top          |               |             | , , , , , , , , , , , , , , , , , |           |          |
| 125.228.  | 9    | 554 2021-12-09T        | 1RTSP/1.0 401   | Unauth   | h 125-228-91-80  | ). Chunghwa Te    | elecc Data Comi  | Taiwan   | TW               | Taipei           |           | AS3462   | tcp          |               |             |                                   |           |          |
| 1.170.54  |      | 443 2021-12-09T        | 14:47:25.07574  | 4        | 1-170-54-144     | d Chunghwa Te     | elecc Data Comi  | Taiwan   | TW               | Fengyuan         |           | AS3462   | tcp          |               |             |                                   |           |          |
| 114.33.1  | 0    | 80 2021-12-09T         | 1HTTP/1.1 200   | O OK D   | . 114-33-100-10  | 59<br>Chunghwa Te | elecc Data Comi  | Taiwan   | TW               | Douliu           |           | AS3462   | tcp          | Boa Web Serv  | \$1         | Boa/0.94.14rc2                    |           |          |
| 116.241.3 | 2    | 80 2021-12-09T         | 1 HTTP/1.1 200  | O OK D   | 116-241-217-4    | 49 TBC            | TBC              | Taiwan   | TW               | Taoyuan (        | City      | AS131596 | tcp          | Boa Web Serv  | \$1         | Boa/0.94.14rc2                    | 1         |          |
| 114.32.3  | 9    | 554 2021-12-09T        | 1 RTSP/1.0 200  | OK C     | \$114-32-39-24   | ). Chunghwa Te    | elecc Data Comi  | Taiwan   | TW               | Taipei           |           | AS3462   | tcp          |               |             |                                   |           |          |
| 1.162.57  | . 2  | 2000 2021-12-09T       | 1 \x01\x00\x00\ | x00      | 1-162-57-146.    | .d Chunghwa Te    | elecc Data Comi  | Taiwan   | TW               | Taipei           |           | AS3462   | tcp          | MikroTik ban  | dwidth-test | server                            |           |          |
| 34.81.71  |      | 22 2021-12-09T         | 1 SSH-2.0-Oper  | nSSH_7   | 7.220.71.81.34.  | beGoogle LLC      | Google LL        | . Taiwan | TW               | Taipei           |           | AS396982 | tcp          | OpenSSH       | 7.4         |                                   |           |          |
| 59.127.1  | 0    | 80 2021-12-09T         | 1 HTTP/1.1 200  | OOK S    | € 59-127-102-8.  | h Chunghwa Te     | eleccData Comi   | Taiwan   | TW               | Hualien C        | ity       | AS3462   | tcp          | Cross Web Sei | ver         | Cross Web Serv                    | DVR Com   | ponents  |
| 111.241.3 | 2    | 81 2021-12-09T         | 14:47:23.66671  | 2        | 111-241-218-     | 12Chunghwa Te     | eleccData Comi   | Taiwan   | TW               | Taipei           |           | AS3462   | tcp          |               |             |                                   |           |          |
| 120.107.  | 1 8  | 008 2021-12-09T        | 1 HTTP/1.1 302  | 2 Found  | Location: http   | s Ministry of E   | duc: Taiwan Ac   | Taiwan   | TW               | Chang-hua        | a         | AS1659   | tcp          |               |             |                                   |           |          |
| 168.80.1  | 7 3  | 3001 2021-12-09T       | 1 HTTP/1.1 400  | ) Bad R  | e visit.keznews. | ccCooperative I   | nvesQT Inc.      | Taiwan   | TW               | Taipei           |           | AS24567  | top          |               |             |                                   |           |          |
| 220.135.  | 1    | 123 2021-12-09T        | 1 NTP protocoly | version: | : 220-135-19-14  | 4(Chunghwa Te     | elecc Data Comi  | Taiwan   | TW               | Taitung          |           | AS3462   | udp          |               |             |                                   |           |          |
| 210.71.1  | 9 2  | 2323 2021-12-09T       | 1 HTTP/1.0 404  | 4 FAIL   | 210-71-196-19    | 98Data Commu      | nicatData Comi   | Taiwan   | TW               | Taipei           |           | AS3462   | top          |               |             |                                   |           |          |
| 103.10.2  | 0    | 80 2021-12-09T         | 1 HTTP/1.1 200  | OOK S    | erver: 01_1632   | 00141 Yang Gu     | an Ji 141 Yang ( | Taiwan   | TW               | Tainan           |           | AS45599  | top          |               |             | 01_1632062562                     | ;         |          |
| 183.182.  | 7 9  | 998 2021-12-09T        | 14:47:22.21553  | 9        |                  | Asia Pacific N    | Vetw 60 Market   | Taiwan   | TW               | Taichung         |           | AS55303  | tcp          |               |             |                                   |           |          |
| 61.223.1  | 3    | 445 2021-12-09T        | 1 SMB Status:   | Authen   | n 61-223-187-2/  | 45Chunghwa Te     | elecc Data Comi  | Taiwan   | TW               | Chang-hua        | a Windows | 1AS3462  | tcp          |               |             |                                   |           |          |
| 49.158.2  | 1    | 123 2021-12-09T        | 1 NTP protocoly | version: | : 49-158-216-72  | 2. TFN MEDIA      | . CO UNION BI    | Taiwan   | TW               | Hualien C        | ity       | AS24164  | udp          |               |             |                                   |           |          |
| 140.126.  | 1 8  | 3008 2021-12-09T       | 1 HTTP/1.1 302  | 2 Found  | Class5-27.cc-p   | oc Ministry of E  | duc National C   | Taiwan   | TW               | Miaoli           |           | AS9916   | tcp          |               |             |                                   |           |          |
| 36.230.2  | 5    | 81 2021-12-09T         | 14:47:21.82906  | 1        | 36-230-26-82     | d Chunghwa Te     | eleccData Comi   | Taiwan   | TW               | Taoyuan (        | City      | AS3462   | tcp          |               |             |                                   |           |          |
| 114.33.1  | 3    | 80 2021-12-09T         | 1HTTP/1.1 200   | O OK C   | 114-33-189-2     | 4(Chunghwa Te     | eleccData Comi   | Taiwan   | TW               | Tainan           |           | AS3462   | tcp          |               |             |                                   |           |          |
| 114.42.2  | 0    | 80 2021-12-09T         | 1HTTP/1.1 301   | 1 Move   | d 114-42-209-12  | 26Chunghwa Te     | eleccData Comi   | Taiwan   | TW               | Chang-hua        | a         | AS3462   | tcp          | lighttpd      | 1.4.45      | lighttpd/1.4.45                   |           |          |
| 114.33.2  | £    | 80 2021- <u>12-09T</u> | 14:47:21.37870  | 2        | 114-33-2-88.h    | ii Chunghwa Te    | elecc Data Comi  | Taiwan   | TW               | Taichung         |           | AS3462   | tcp          |               |             |                                   |           |          |

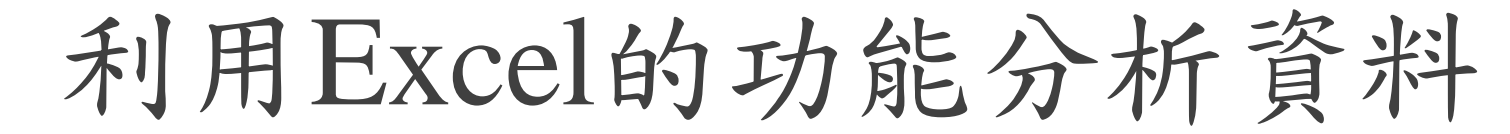

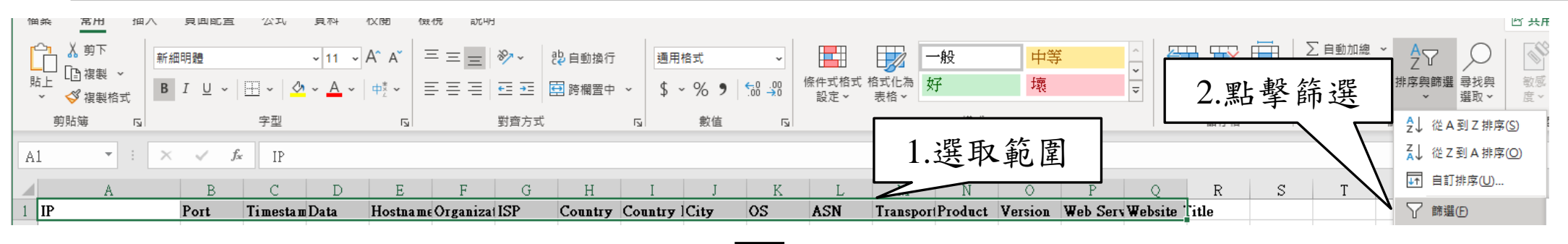

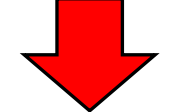

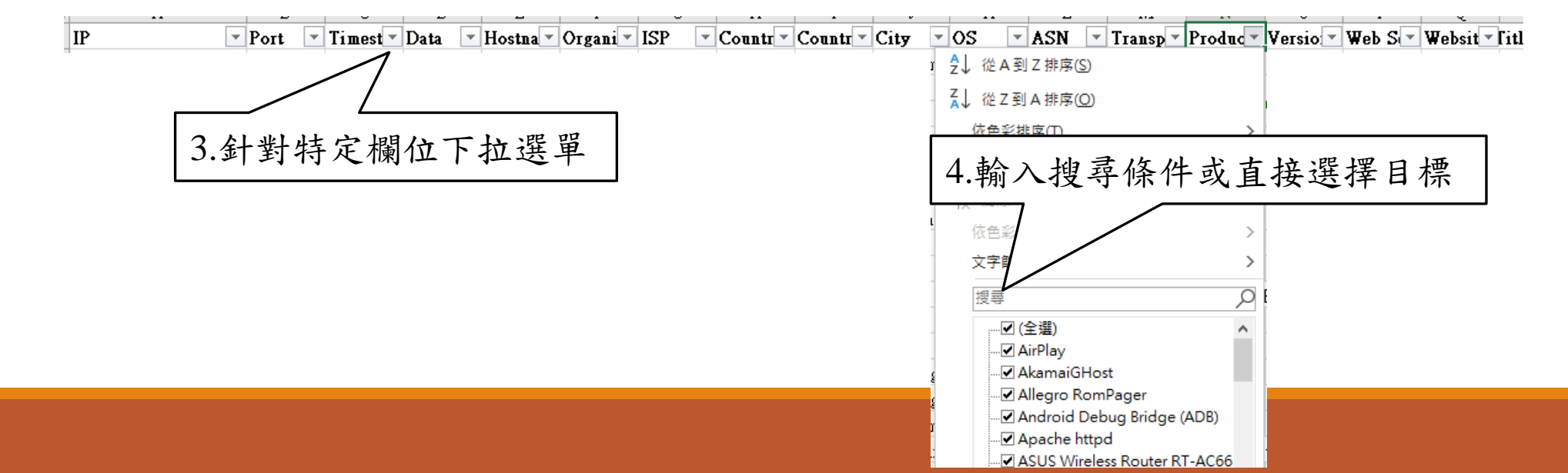

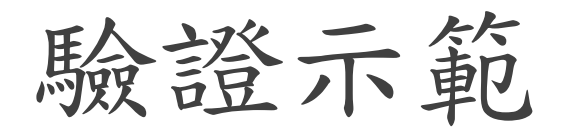

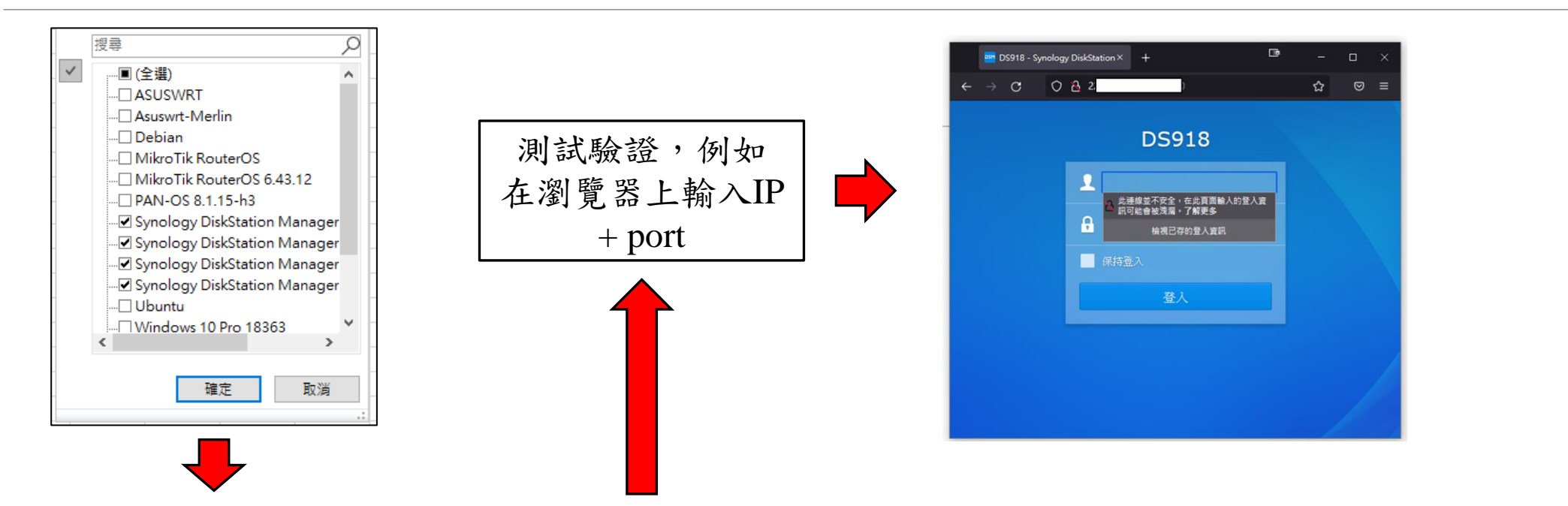

| •    | 11 |      |        | 0      |         | -          | 1            | 0         | 11          | 1        |          | 17       | -        | 141      | 11       | <b>V</b>         |                                   |
|------|----|------|--------|--------|---------|------------|--------------|-----------|-------------|----------|----------|----------|----------|----------|----------|------------------|-----------------------------------|
| IP   |    | Port | 💌 Ti 🛙 | nest 🔻 | Data    | Hostna     | Organi -     | ISP       | - Countr -  | Countr - | City 💌   | OS 🤄     | ASN 🗖    | Transp 🔻 | Produc - | Versio 💌 Web     | S Websit fitle                    |
| 2    |    | 50   | 00 202 | 1-12-0 | HTTP/1. | 1 220-135- | 2 Chunghwa   | Data C    | omr Taiwan  | TW       | Fengshan | Synology | IAS3462  | tcp      | nginx    | 6.2.3-2542 nginx | DS918 - Synology DiskStation      |
| 1    |    | 50   | 00 202 | 1-12-0 | HTTP/1. | 1 114-35-2 | 4' Chunghwa  | Data C    | omr Taiwan  | TW       | Banqiao  | Synology | IAS3462  | tcp      | nginx    | 6.2.2-2492 nginx | Family-NAS - Synology DiskStation |
| . 1: |    | 50   | 00 202 | 1-12-0 | HTTP/1. | 1 180-177- | l(kbro CO.   | I kbro C  | O. I Taiwan | TW       | Hsinchu  | Synology | IAS38841 | tcp      | nginx    | 7.0.1-4221 nginx | SkyDisk - Synology DiskStation    |
| 2    |    | 50   | 00 202 | 1-12-0 | HTTP/1. | 1 pc169-16 | 5 Taiwan A   | c Taiwan  | Ac Taiwan   | TW       | Taitung  | Synology | IAS1659  | tcp      | nginx    | 6.2.4-2555 nginx | NTTU - Synology DiskStation       |
| б    |    | 50   | 01 202 | 1-12-0 | HTTP/1. | 1 33-238.6 | 3. Savecom 1 | l:SaveCo  | m l Taiwan  | TW       | Taichung | Synology | IAS9676  | tcp      |          | 6.2.2-2492 nginx | OFFICE - Synology DiskStation     |
| 1:   |    | 50   | 01 202 | 1-12-0 | HTTP/1. | 1 122-116- | 5(Chunghwa   | Data C    | omr Taiwan  | TW       | Taipei   | Synology | IAS3462  | tcp      |          | 6.2.3-2542 nginx | EDG2550 - Synology DiskStation    |
| . 2  |    | 50   | 00 202 | 1-12-0 | HTTP/1. | 1 210-244- | 1.New Cent   | u Digital | Un Taiwan   | TW       | Tainan   | Synology | IAS4780  | tcp      | nginx    | 6.2.4-2555 nginx | MKX5 - Synology NAS               |
| 1    |    | 50   | 00 202 | 1-12-0 | HTTP/1. | 1 111-246- | 3.Chunghwa   | Data C    | omr Taiwan  | TW       | Yuanlin  | Synology | IAS3462  | tcp      | nginx    | 6.2.4-2555 nginx | stfrancis - Synology NAS          |
|      |    |      |        |        |         |            |              |           |             |          |          |          |          |          |          |                  |                                   |

### NoSQL資料庫簡介

#### 什麼是 NoSQL 資料庫?

NoSQL 資料庫也稱為「非關聯式」、「NoSQL DB」或「非 SQL」,以強調它們能夠以不同於關聯式 (SQL) 資料庫 (利用 資料列和資料表)的方式,來處理大量快速變化的非結構化資料。

NoSQL 技術大約從 1960 年代開始就已存在,但由於資料環境變化,開發人員必須做出調整才能處理雲端、行動裝置: 社交媒體和巨量資料所產生數量龐大且種頻繁多的資料,因此突然大受歡迎。

從熱門名人推文到電子病歷中的救生資訊,迅速就能產生新的資料和資料類型。NoSQL資料庫已發展成可協助開發人員 快速建立資料庫系統,以儲存新的資訊,並讓該項資訊立即可供搜尋、彙總和分析。

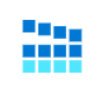

#### 彈性處理資料

NoSQL 可讓開發人員更自由、快速且彈性地變更結構描述 和查詢,以配合資料需求。儲存為彙總的資訊可更輕鬆快 速地反覆改善,而不需要事先設計結構描述。

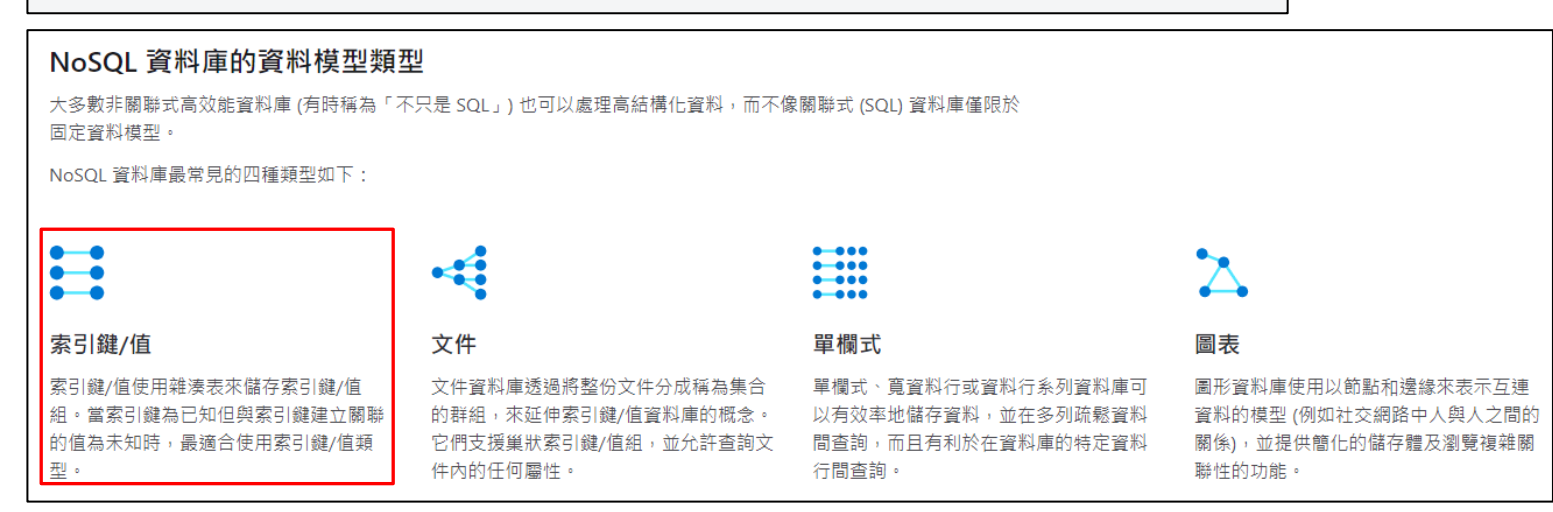

資料來源: https://azure.microsoft.com/zh-tw/overview/nosql-database/

資料視覺化說明

資料視覺化是將複雜的資訊以視覺圖像呈現、簡化的過程

 把生硬的資料變成簡單易懂的圖片、動畫、以及其他有效的溝通媒介,將 艱涩理性的資訊變有趣、感性的內容

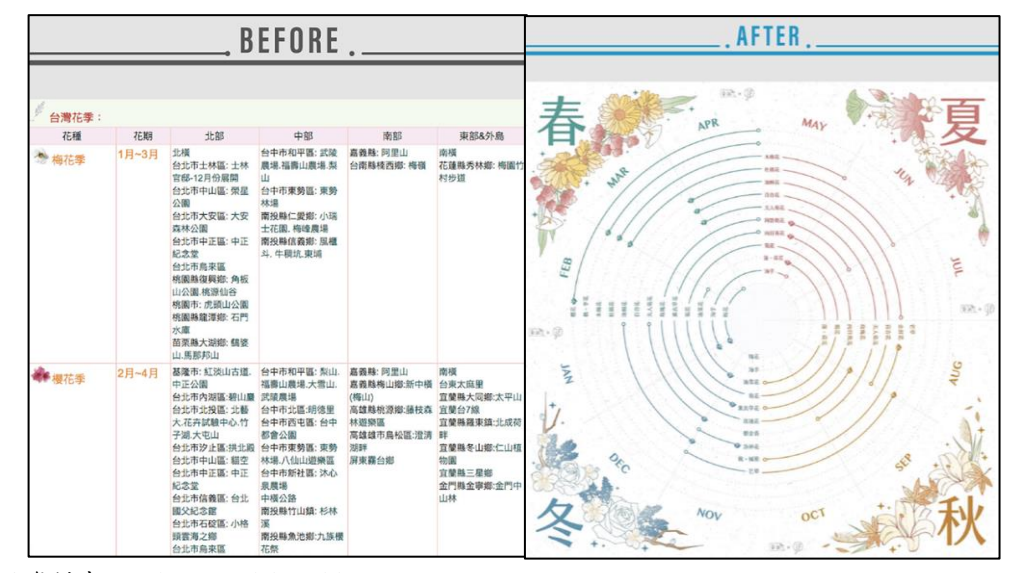

引用資料來源:https://relab.cc/blog/%E8%B3%87%E6%96%99%E8%A6%96%E8%A6%BA%E5%8C%96

結論

●Shodan是一個專門蒐集IoT設備資訊的搜尋引擎

●如何在資安事件發生前或大規模漏洞攻擊前,利用Shodan找出學術網路中 有漏洞的設備並進行通報,是目前北區ASOC團隊正在努力的方向

資料來源-1

- 1. CNN報導: https://money.cnn.com/2013/04/08/technology/security/shodan/
- 2. System Shock圖片來源: <u>https://en.wikipedia.org/wiki/System\_Shock</u>
- 3. 巴哈電玩瘋報導: <u>https://www.youtube.com/watch?v=n1ChelLmQIc</u>
- 4. iT邦幫忙: <u>https://ithelp.ithome.com.tw/articles/10218769</u>
- 5. Bleepingcomputer報導: <u>https://www.bleepingcomputer.com/news/security/compromised-</u> docker-hosts-use-shodan-to-infect-more-victims/
- 6. PCMagazine報導: <u>https://in.pcmag.com/security/146125/att-reveals-malware-targeting-</u> <u>millions-of-routers-iot-devices</u>
- 7. 維基百科—JSON: <u>https://zh.wikipedia.org/zh-tw/JSON</u>
- 8. JSON線上解析器: <u>http://json.parser.online.fr/</u>

資料來源-2

- 1. Shodan官方網站: <u>https://cli.shodan.io/</u>
- 2. Github-Shodan 套件: <u>https://github.com/achillean/shodan-python</u>
- 3. 大數據分析步驟-1: <u>https://www.largitdata.com/blog\_detail/20190725</u>
- 4. 大數據分析步驟-2: <u>https://blog.tibame.com/?p=17894</u>
- 5. 微軟—NoSQL 資料庫: <u>https://azure.microsoft.com/zh-tw/overview/nosql-database/</u>
- 6. 資料分析說明: <u>https://ithelp.ithome.com.tw/articles/10231293</u>
- 7. 資料視覺化是什麼?: https://relab.cc/blog/%E8%B3%87%E6%96%99%E8%A6%96%E8%A6%BA%E5%8C%96
- 8. John Matherly (2017), Complete Guide to Shodan: Collect. Analyze. Visualize. Make Internet Intelligence Work for You, Leanpub.

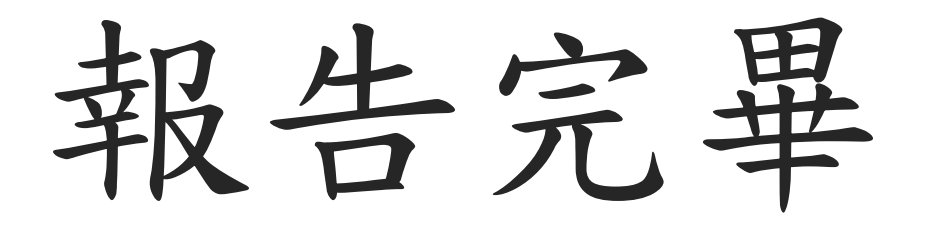

謝謝大家